# Mobile Phone E-GSM 900/1800

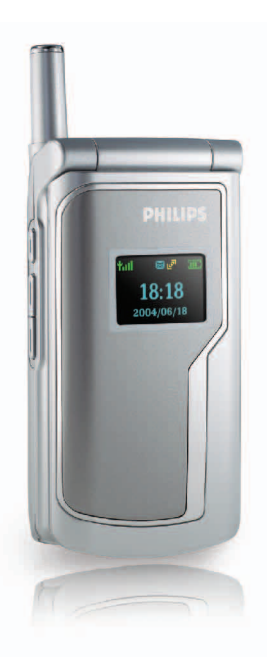

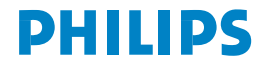

# Indice

| I. Scoprite il vostro telefonoI |                                      |      |  |  |
|---------------------------------|--------------------------------------|------|--|--|
| 1.1                             | Tastiera                             | I    |  |  |
|                                 | 1.1.1 Tasti alfanumerici             | 1    |  |  |
|                                 | 1.1.2 Tasti di controllo             | 3    |  |  |
|                                 | 1.1.3 Funzioni dei tasti in          |      |  |  |
|                                 | modalità di stand-by                 | 5    |  |  |
|                                 | 1.1.4 Funzioni dei tasti senza carta |      |  |  |
|                                 | SIM (chiamate di emergenza)          | 6    |  |  |
| 1.2                             | Schermata del display                | 6    |  |  |
|                                 | 1.2.1 Display principale             | 6    |  |  |
|                                 | 1.2.2 Display LCD piccolo            | 9    |  |  |
| 1.3                             | Inserire la batteria                 | .10  |  |  |
| 1.4                             | Inserire la carta SIM                | .10  |  |  |
| 1.5                             | Ricaricare la batteriaII             |      |  |  |
| 2. Funzioni principali 12       |                                      |      |  |  |
| 2.1                             | Accendere il telefono12              |      |  |  |
| 2.2                             | Spegnere il telefono                 | .12  |  |  |
| 2.3                             | Effettuare una chiamata              | .12  |  |  |
| 2.4                             | Rispondere a una chiamata            | . 13 |  |  |
| 2.5                             | Inserimento testo                    |      |  |  |
|                                 | 2.5.1 Modalità T9 <sup>®</sup>       | . 15 |  |  |
|                                 | 2.5.2 Pressione multipla (abc/ABC)   | . 15 |  |  |
|                                 | 2.5.3 Numeri (123)                   | . 15 |  |  |
| 2.6                             | Rubrica telefonica                   | . 15 |  |  |
|                                 | 2.6.1 Ricerca                        | . 17 |  |  |
|                                 | 2.6.2 Aggiungere nomi alla           |      |  |  |

| 3.3.7 Filtro chiamate             | 3.7     |
|-----------------------------------|---------|
| 3.3.8 Impostazioni di rete        |         |
| 3.3.9 Impostazioni di fabbrica    |         |
| 3.4 Impostazioni di profilo       |         |
| 3.4.1 Impostazioni personalizzate | •       |
| 3.5 Strumenti                     |         |
| 3.5.1 Agenda                      | 3.8     |
| 3.5.2 Sveglia                     | 1       |
| 3.5.3 Calcolatrice51              |         |
| 3.5.4 Cronometro                  |         |
| 3.5.5 Conto alla rovescia         | 3.9     |
| 3.5.6 Attivazione/disattivazione  | 4 4 4 6 |
| automatica                        | 1.7.00  |
| 3.5.7 World Time53                | 4.1     |
| 3.6 Divertimento                  | 4.2     |
| 3.6.1 Giochi                      | с.т     |
| 362 Registratore 55               | e Preca |
| 3.6.3 Grafico del bioritmo        |         |

| 3.7    | WAP (dipende dalla rete)     |    |
|--------|------------------------------|----|
|        | 3.7.1 Homepage               | 56 |
|        | 3.7.2 Favoriti               | 56 |
|        | 3.7.3 Ultima pagina visitata | 56 |
|        | 3.7.4 Sfoglia                | 56 |
|        | 3.7.5 Impostazioni           | 56 |
| 3.8    | Multimedia                   | 57 |
|        | 3.8.1 Fotocamera             | 57 |
|        | 3.8.2 Album immagini         | 60 |
|        | 3.8.3 Verifica capacità      | 61 |
| 3.9    | Servizio STK                 | 61 |
| 4. Acc | cessori                      | 62 |
| 4.1    | Carica batteria              |    |
| 4.2    | Auricolare                   | 62 |
| 4.3    | Cavo per dati                |    |
| Preca  | uzioni                       | 63 |

ii

# l • Scoprite il vostro telefono

#### I.I Tastiera

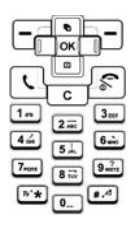

Il cellulare dispone di una tastiera con 25 tasti che può essere divisa in due zone nel modo seguente:

• una zona con un totale di 12 tasti alfanumerici

• una zona con un totale di 13 tasti di controllo

# I.I.I Tasti alfanumerici

Nella zona alfanumerica ci sono 12 tasti disposti secondo un ordine particolare. Ci sono 10 tasti numerici da 🔍 a 💷 , gli altri due tasti sono 💌 e 🖅 .

I tasti della tastiera consentono di inserire numeri o caratteri. A seconda dell'ambiente della schermata lo stesso tasto può rappresentare diversi valori di uscita come mostra la seguente tabella:

|          | Usare la funzione dell'editor |                              |                    |                         |            |   |              |  |
|----------|-------------------------------|------------------------------|--------------------|-------------------------|------------|---|--------------|--|
| Tastiera | Alfanumerico                  |                              | Numeri             |                         |            |   |              |  |
| Tab      | Lettere maiuscole<br>A, B, C  | Lettere minuscole<br>a, b, c | Pressione<br>breve | Pressione<br>prolungata | Codice Ora |   | Calcolatrice |  |
| 1        | Spazio<br>1@_#= <>()&£\$¥     | Spazio<br>1@_#= <>()&£\$¥    | 1                  | 1                       | 1          | 1 | 1            |  |
| 2ABC     | ABC2AÄÅÆÇ                     | abc2àäåæç                    | 2                  | 2                       | 2          | 2 | 2            |  |
| 3DEF     | DEF3ÉE                        | def3éè                       | 3                  | 3                       | 3          | 3 | 3            |  |

Scoprite il vostro telefono

| Tastiera | Usare la funzione dell'editor                                                                                         |                                                                                                    |        |    |        |     |                  |
|----------|----------------------------------------------------------------------------------------------------|----------------------------------------------------------------------------------------------------|--------|----|--------|-----|------------------|
| Tab      | Alfanumerico                                                                                                    |                                                                                                    | Numeri |    | Codice | Ora | Calcolatrice     |
| 4GHI     | GHI4Π                                                                                                    | ghi4Gì                                                                                                    | 4      | 4  | 4      | 4   | 4                |
| 5JKL     | JKL5                                                                                                    | jkl5                                                                                                    | 5      | 5  | 5      | 5   | 5                |
| 6MNO     | MNO6ÑòÖØ                                                                                                    | mno6ñòöø                                                                                                    | 6      | 6  | 6      | 6   | 6                |
| 7PQRS    | PQRS7ß                                                                                                    | pqrs7ß                                                                                                    | 7      | 7  | 7      | 7   | 7                |
| 8TUV     | TUV8Üù                                                                                                    | tuv8üù                                                                                                    | 8      | 8  | 8      | 8   | 8                |
| 9WXYZ    | WXYZ9                                                                                                    | wxyz9                                                                                                    | 9      | 9  | 9      | 9   | 9                |
| 0        | .0/"'?!,:;;;*+-%                                                                                                    | .0/"'?!,:;;;*+-%                                                                                                    | 0      | •  | 0      | 0   | 0                |
| *        | Cambiare la<br>modalità di<br>inserimento                                                                             | Cambiare la<br>modalità di<br>inserimento                                                                             | *      | +  |        |     | +<br>-<br>*<br>/ |
| #        | Pressione breve:<br>passaggio da<br>maiuscolo a<br>minuscolo<br>Pressione<br>prolungata:<br>simboli di<br>inserimento | Pressione breve:<br>passaggio da<br>maiuscolo a<br>minuscolo<br>Pressione<br>prolungata:<br>simboli di<br>inserimento | #      | wp |        |     |                  |

#### I.I.2 Tasti di controllo

Tasto di riaggancio ( 🔝 ):

Il tasto rosso sulla destra della zona tastiera, chiamato anche tasto di ON/OFF.

- Quando il telefono è spento, premete questo tasto per accenderlo. (Quando il telefono si sta ricaricando è necessaria una pressione prolungata su questo tasto per accenderlo.)
- Quando il telefono è acceso, la pressione prolungata su questo tasto in qualsiasi modalità lo spegne.
- Mentre si scorrono i menu o nella modalità di modifica, premendo brevemente questo tasto si ritorna al display di stand-by.
- Premete questo tasto per porre fine a una chiamata.
- Premete questo tasto per rifiutare una chiamata in arrivo.

# Tasto cornetta ( 🕔 ):

Il tasto verde sulla sinistra della zona tastiera, chiamato anche tasto di invio. Premete questo tasto per rispondere ad una chiamata in attivo o per selezionare un numero. Tasto configurabile sinistro (  $\fbox$  ) e tasto configurabile destro (  $\backsim$  ):

Il tasto più in alto sulla sinistra della zona tastiera è il tasto configurabile sinistro, mentre il tasto più in alto sulla destra della zona tastiera è il tasto configurabile destro. Questi tasti di solito corrispondono alle funzioni mostrate nella zona in cui appare il tasto nella parte inferiore del display. A seconda della definizione dell'applicazione possono quindi avere funzioni diverse:

Tasti di navigazione: Comprendono 4 tasti - 🕞 , 👜 , 🗊 .

Tasti di scorrimento su ( 🕞 ) e giù ( 📟 ):

- Premere per scorrere su e giù l'editor di testo per visualizzare una lista di possibili caratteri.
- Premere per scorrere su e giù il display.
- Premere per scorrere SMS o testi lunghi.
- Premere per passare all'immagine successiva se si scorrono immagini.
- Premere per regolare la messa a fuoco della fotocamera nello scattare una foto.

Osservazione: i tasti 🕞 / 🔍 presentano una funzione di autoripetizione: una pressione prolungata su uno dei due tasti equivale ad una pressione ripetuta. Quando cioè premete il tasto per una durata superiore al tempo preimpostato, si attiverà la funzione di autoripetizione del tasto. L'intervallo per l'autoripetizione è preimpostato e non potete modificarlo.

#### Tasto sinistro ( $\square$ ) e tasto destro ( $\square$ ):

- Premere per spostare il cursore verso sinistra o verso destra in un editor.
- Premere per scorrere il menu principale.
- Premere per passare da una pagina all'altra nello scorrere una lista.
- Premere per passare all'immagine successiva se si scorrono immagini.
- Premere per selezionare una cornice o uno sfondo da usare quando si scattano fotografie con effetti speciali.
- Premere per regolare la messa a fuoco quando la fotocamera si trova nella modalità di ricerca motivo.

#### Tasto di conferma ( 🕅 ):

Il tasto al centro dei quattro tasti di navigazione è anche chiamato tasto centrale. Il tasto è usato per default per confermare una selezione.

#### Tasto di cancellazione ( C ):

Viene chiamato anche tasto di ritorno.

Se ci sono testi nell'editor, una breve pressione sul tasto  $\bigcirc$  cancellerà il carattere a sinistra del cursore durante l'editazione. Se non c'è un carattere a sinistra del cursore, cancellerà il carattere alla sua destra. Se non ci sono testi nell'editor, premere brevemente il tasto  $\bigcirc$  per ritornare al menu precedente. Se ci sono testi nell'editor, una pressione prolungata sul tasto  $\bigcirc$  cancellerà l'intera serie di caratteri, indipendentemente dalla posizione del cursore. Se tuttavia non ci sono testi nell'editor, apparirà il display di stand-by.

Mentre si sta scorrendo un menu una breve pressione sul tasto c farà ritornare al menu precedente, mentre una pressione prolungata sul tasto c farà ritornare al display di stand-by.

Ci sono tre tasti sulla destra del telefono: il tasto laterale "Multimedia", il tasto laterale "Su" e quello "Giù" (dall'alto verso il basso).

#### Tasti laterali "Su/Giù":

- Quando il flip è chiuso e l'auricolare inserito, premendo brevemente uno di questi tasti potete rispondere ad una chiamata in arrivo.
- Quando il flip è chiuso, una pressione prolungata sul tasto porrà fine alla suoneria/ vibrazione con una chiamata in arrivo, indipendentemente dal fatto se l'auricolare sia inserito o meno.
- Quando il flip è chiuso e l'auricolare è inserito, una pressione prolungata sul tasto porrà fine alla chiamata in corso.
- Durante una chiamata i tasti possono essere usati per regolare il volume dell'auricolare o della cuffia.
- Quando il flip è aperto ed il telefono è in modalità stand-by, una breve pressione sul tasto vi consente di regolare il volume della suoneria di avviso.
- Quando la fotocamera è in modalità di ricerca del soggetto, premere brevemente per una messa a fuoco a passi, oppure premere a lungo per una messa a fuoco continua.

#### Tasto laterale "Multimedia":

- Quando il flip è aperto ed il telefono è in modalità di stand-by, con una pressione prolungata si attiva il comando vocale (non supportato quando il flip è chiuso).
- Quando il flip è aperto, con una breve pressione si accede all'interfaccia fotocamera. Quando la fotocamera è in modalità di ricerca del soggetto, premere brevemente per scattare una foto. L'immagine verrà congelata. Premere di nuovo brevemente per ritornare alla modalità di ricerca del soggetto e scattare la foto successiva.

# 1.1.3 Funzioni dei tasti in modalità di stand-by

Quando il cellulare presenta il display di stand-by potete:

- Premere il tasto Chiamate in uscita.
- Premere brevemente il tasto 📧 per accedere al menu principale; premere a lungo 🖾 per attivare la Selezione vocale o il Comando vocale.

- Premere il tasto 🕞 per accedere alla lista delle Lista chiamate.
- Premere il tasto 🔳 per accedere alla lista dei Contatti.
- Premere il tasto 🔲 per accedere al menu WAP.
- Premere il tasto il per accedere al menu Messaggi.
- Premere il tasto per accedere all'interfaccia di ricerca soggetto.
- Premere il tasto per accedere al menu Contatti.
- Inserire i numeri di telefono direttamente usando i tasti alfanumerici e selezionare il numero, oppure andare al menu con le opzioni corrispondenti.
- I tasti funzione richiedono le definizioni dell'utente. (Si veda "Impostare i tasti funzione" pagina 39.)

# 1.1.4 Funzioni dei tasti senza carta SIM (chiamate di emergenza)

- Premere il tasto 🗰 per accedere al menu di primo livello.
- Premere il tasto configurabile sinistro per andare alla modalità di anteprima della fotocamera.
- Premere il tasto configurabile destro per andare a "SOS".

# 1.2 Schermata del display

Il cellulare presenta due display LCD: il display LCD principale interno e quello piccolo esterno.

Il display LCD principale dispone di una risoluzione di 128 (L) x 160 (A) pixel e di una tecnologia TFT a 64K colori.

Il display LCD esterno dispone di una risoluzione di 96 (L) x 64 (A) pixel, in grado di visualizzare 3 colori (giallo, verde ed azzurro), e di una tecnologia OLED.

# I.2.1 Display principale

Le icone vengono visualizzate solo quando il telefono è in modalità di stand-by. Queste icone indicheranno lo stato attuale del telefono, come per es. la carica della batteria, il segnale di rete ecc.

| Icona | Nome<br>dell'icona | Descrizione                                                                                                    |
|-------|--------------------|----------------------------------------------------------------------------------------------------|
|       | Batteria           | Indica il livello della batteria<br>con un indicatore a 5 barre.<br>Quando la batteria viene<br>ricaricata, le barre<br>dell'indicatore scorrono sul<br>display. |

| -        |                                |                                                                                                    |                                                                                               |    |                            |                                                                                                    |
|----------|--------------------------------|----------------------------------------------------------------------------------------------------|-----------------------------------------------------------------------------------------------|----|----------------------------|----------------------------------------------------------------------------------------------------|
| N/III    | Rete                           | L'icona di rete è divisa in<br>due parti. La parte sinistra<br>indica se il cellulare si è<br>collegato ad una rete,<br>mentre la parte destra indica<br>l'intensità del segnale in 5<br>livelli (dall'assenza del<br>segnale alla massima<br>intensità). | *<br>*                                                                                        | G  | Collegato a<br>GPRS?       | Nella modalità GPRS ci<br>sono due possibilità (una<br>esclude l'altra):<br>La rete GPRS è disponibile,<br>ma non vi siete collegati,<br>oppure è disponibile e vi<br>siete collegati.<br>Questa icona viene<br>visualizzata quando vi siete<br>collegati alla rete; se non |
|          | Roaming<br>inter-<br>nazionale | Questa icona viene<br>visualizzata quando il<br>cellulare si è collegato ad una<br>rete diversa da quella di<br>appartenenza, altrimenti<br>pon viene viguilizzata                                                                                        |                                                                                               | ~  |                            | ci sono due icone che<br>indicano rispettivamente<br>che c'è almeno un SMS non                                                                                                    |
| <b>;</b> | Local Area<br>Network          | Questa icona viene<br>visualizzata quando il<br>cellulare si è collegato ad una<br>rete LAN, altrimenti non<br>viene visualizzata. (Questa<br>funzione dipende dalla rete.)                                                                               | ona viene<br>quando il<br>llegato ad una<br>rrimenti non<br>zata. (Questa<br>ide dalla rete.) |    | Messaggi<br>brevi<br>(SMS) | e che la memoria per gli<br>SMS è piena. Se la memoria<br>è piena e allo stesso tempo<br>c'è un SMS non letto, verrà<br>visualizzata solo l'icona della<br>memoria piena.                                                                                                   |
| <u> </u> | 1                              |                                                                                                    | 1                                                                                             | ٩, | Segreteria                 | Indica che c'è un messaggio<br>della segreteria telefonica<br>che non è stato ascoltato.                                                                                                    |

|   | Sveglia                   | Indica che l'evento della<br>sveglia è attivato.                                                                 |
|---|---------------------------|----------------------------------------------------------------------------------------------------|
| 2 | Vibrazione                | Il cellulare vibra in caso di<br>chiamate in arrivo, nuovi<br>eventi o eventi con<br>impostazione della sveglia. |
| Ľ | Deviazione<br>di chiamata | Indica che la funzione di<br>deviazione chiamata è<br>attivata.                                                  |
| M | Silenzio                  | Indica che è attivata la<br>modalità silenziosa.                                                                 |
|   | Lista nera                | Indica che la lista nera è<br>attivata.                                                                          |
|   | Lista VIP                 | Indica che la lista VIP è<br>attivata.                                                                           |

#### Eventi sul display in stand-by

A

- Chiamata persa: indica che avete perso una chiamata in arrivo. Potete premere
   o per ritornare alla modalità di stand-by. Una volta usciti da questa schermata, tale icona non apparirà più.
  - Nuovo messaggio: indica che avete ricevuto un nuovo SMS. Potete premere
     o imper ritornare alla modalità di stand-by. Una volta usciti da questa schermata, tale icona non apparirà più.
  - Allarme agenda: priorità minima. Se c'è un evento di maggiore priorità, verrà emessa solo una segnalazione acustica. Il display non visualizzerà l'icona di allarme agenda. La schermata dell'allarme agenda verrà visualizzata solamente dopo che siete usciti da eventi con una maggiore priorità. Premete co per ritornare al modo di stand-by.

#### Chiamare un numero in uscita

Premere il tasto 🕓 in modalità stand-by per visualizzare la lista delle "Chiamate in uscita". Usare il tasto 🕞 / 🗐 per selezionare uno dei numeri in uscita e premere il tasto 🕔 per selezionare direttamente il numero

# I.2.2 Display LCD piccolo

Se non ci sono eventi o azioni il display LCD piccolo si disattiva automaticamente dopo 20 secondi. Le icone visualizzate sul display LCD piccolo in modalità di stand-by sono riportate nella tabella seguente:

| Icona | Nome<br>dell'icona | Descrizione                                                                                                    |
|-------|--------------------|----------------------------------------------------------------------------------------------------|
| EDD)  | Batteria           | Indica il livello della batteria<br>con un indicatore a 5 barre.<br>Quando la batteria viene<br>ricaricata, le barre<br>dell'indicatore scorrono sul<br>display.                                                                                       |
| t.al  | Rete               | L'icona di rete è divisa in due<br>parti. La parte sinistra indica<br>se il cellulare si è collegato ad<br>una rete, mentre la parte<br>destra indica l'intensità del<br>segnale in 5 livelli<br>(dall'assenza del segnale alla<br>massima intensità). |

| 0            | Roaming<br>inter-<br>nazionale | Questa icona viene<br>visualizzata quando il<br>cellulare si è collegato ad una<br>rete diversa da quella di<br>appartenenza, altrimenti non<br>viene visualizzata.                                                                                                    |
|--------------|--------------------------------|----------------------------------------------------------------------------------------------------|
| <del>û</del> | Local Area<br>Network          | Questa icona viene<br>visualizzata quando il<br>cellulare si è collegato ad una<br>rete LAN, altrimenti non<br>viene visualizzata. (Questa<br>funzione dipende dalla rete.)                                                                                                    |
| 8<br>8       | Messaggi<br>brevi (SMS)        | Ci sono due icone che<br>indicano rispettivamente che<br>c'è almeno un SMS non letto<br>nella lista dei messaggi e che<br>la memoria per gli SMS è<br>piena. Se la memoria è piena<br>e allo stesso tempo c'è un<br>SMS non letto, verrà<br>visualizzata solo l'icona della<br>memoria piena. |
| 8            | Segreteria                     | Indica che c'è un messaggio<br>della segreteria telefonica che<br>non è stato ascoltato.                                                                                                    |

| ф      | Sveglia                   | Indica che l'evento della<br>sveglia è attivato.                                                                 |
|--------|---------------------------|----------------------------------------------------------------------------------------------------|
| ر<br>م | Vibrazione                | Il cellulare vibra in caso di<br>chiamate in arrivo, nuovi<br>eventi o eventi con<br>impostazione della sveglia. |
| 6      | Deviazione<br>di chiamata | Indica che la funzione di<br>deviazione chiamata è<br>attivata.                                                  |
| 8      | Silenzio                  | Indica che è attivata la<br>modalità silenziosa.                                                                 |
| Í      | Lista nera                | Indica che la lista nera è<br>attivata.                                                                          |
| ٥      | Lista VIP                 | Indica che la lista VIP è<br>attivata.                                                                           |

#### 1.3 Inserire la batteria

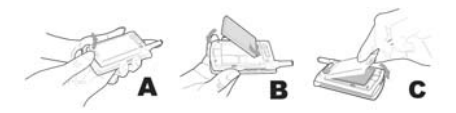

#### Inserire la batteria

Allineare la sporgenza della parte superiore della batteria con il vano nella parte superiore dello scomparto batteria (osservazione: le tre linguette metalliche della batteria devono essere rivolte verso il basso e allineate con le tre corrispondenti linguette metalliche nel comparto batteria).

Fare scivolare la batteria nel telefono e premerla verso il basso fino a quando scatta in posizione.

#### Togliere la batteria

Spingere la piccola chiusura (nella parte inferiore sinistra della batteria) verso l'alto e verso l'esterno per sbloccare la batteria. Sollevare con cautela la batteria dal telefono.

### I.4 Inserire la carta SIM

#### Per inserire la carta SIM

Dovete prima acquistare una carta SIM valida fornita dal vostro gestore di rete. La carta SIM tiene memorizzato il vostro numero di telefono e le informazioni sull'abbonamento. La carta SIM può essere usata in ogni cellulare GSM, e comunque il vostro numero di telefono e le informazioni sull'abbonamento rimangono immutate.

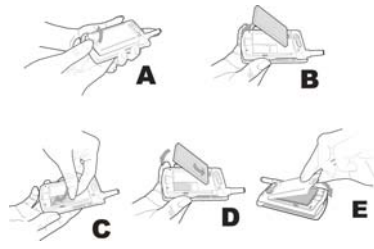

- Assicurarsi che il telefono sia spento.
- Togliere la cover posteriore.
- Togliere la batteria del cellulare.
- Inserire la carta SIM orizzontalmente nel vano con i contatti dorati rivolti verso il basso (verso il telefono) e l'angolo smussato in alto a sinistra.
- Fare scivolare la carta SIM nel vano fino a quando sia bloccata.
- Inserire la batteria.
- Rimettere la cover posteriore sul cellulare: agganciate la cover sui gancetti nella parte superiore del telefono. Premere e spingere la chiusura nella parte inferiore della cover (verso il telefono) fino a quando scatta in posizione.

# Per togliere la carta SIM

- Spegnere il telefono e togliere la batteria.
- Usando la punta delle dita fare scivolare orizzontalmente la carta SIM fuori dal vano.
- Togliere la carta SIM.
- Inserire la batteria e sostituire la cover posteriore.

#### 1.5 Ricaricare la batteria

Per ricaricare la batteria del cellulare usate il carica batteria con esso fornito.

- Inserire il connettore del carica batteria in una presa da 220V AC.
- Collegare l'adattatore del carica batteria inserendolo nella porta sul fondo del telefono (il lato con la freccia rivolto verso l'alto).

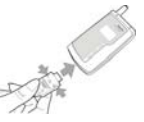

- Le barre dell'indicatore di ricarica inizieranno a scorrere sul display, indicando che il telefono viene ricaricato.
- Quando le barre dell'indicatore di ricarica smettono di scorrere, la batteria è completamente ricaricata e potete scollegare il carica batteria.

Osservazione: l'unico modo di interrompere la ricarica della batteria è quello di staccare il carica batteria dalla presa di corrente AC, perciò sceglietene una di facile accesso.

# 2 • Funzioni principali

# 2.1 Accendere il telefono

# Per accendere il telefono

In condizioni normali basta una pressione breve o prolungata sul tasto 🔊 per l'accensione del telefono. Tuttavia mentre la batteria viene ricaricata è necessaria una pressione prolungata per accenderlo.

Mentre viene visualizzata l'animazione all'accensione, potete premere qualsiasi tasto per fermare l'animazione. Il cellulare è quindi pronto per l'operazione successiva.

# Inserire il codice PIN

Per proteggere la carta SIM da un uso non autorizzato, potete impostare un codice di sicurezza (codice PIN). Una volta impostato il codice PIN, vi verrà richiesto di inserirlo ogni volta che accendete il cellulare.

- Inserire il codice PIN (per ragioni di sicurezza sul display appare "\*" per rappresentare i caratteri inseriti. Se fate un errore potete premere <u>C</u> per cancellare l'inserimento sbagliato).
- Premere il tasto alla per confermare. Il cellulare inizia la ricerca della rete dopo che il codice PIN è stato convalidato.

Una volta che sul display appare il nome di una rete potete selezionare un numero o ricevere una chiamata. Se sul display non appare alcuna rete dovete eseguire di nuovo la ricerca.

Osservazione: se inserite per 3 volte di seguito un codice PIN errato, la carta SIM viene bloccata. Se ciò avviene mettetevi in contatto con il vostro gestore telefonico della carta SIM.

# 2.2 Spegnere il telefono

# Spegnere il telefono

In condizioni normali basta una pressione prolungata sul tasto 🔊 per spegnere il telefono.

# 2.3 Effettuare una chiamata

- Questa funzione è disponibile solo quando si è collegati ad una rete (indicata dal relativo nome visualizzato sul display).
- Inserire un numero di telefono.
- Premere il tasto Premere il tasto Premere il tasto Premere eseguire una selezione diretta o andare al menu delle opzioni e selezionare Chiamata. L'opzione di chiamata ha la stessa funzione del tasto .

#### Terminare una chiamata

Premere il tasto configurabile [Fine] o il tasto 🔊 per terminare una chiamata. Potete anche chiudere il flip per porre fine a una chiamata.

# Effettuare una chiamata internazionale

- Premere e tenere premuto \*\* fino a quando il carattere "+" appare sul display.
- Inserire l'indicativo del paese.
- Inserire il prefisso locale (di solito senza lo "0" iniziale) ed il numero di telefono.
- Premete il tasto 🔍 per eseguire una selezione diretta o andare al menu delle opzioni e selezionare Chiamata.

#### Effettuare due chiamate contemporaneamente (dipende dalla rete)

Potete mettere in attesa la chiamata attiva e chiamare un altro numero.

- Usate il menu "Opzioni chiamata" per mettere in attesa la chiamata attiva. Selezionate un numero dalla rubrica telefonica o componete un numero direttamente dalla tastiera.
- Premete il tasto configurabile [Chiamata] o 🕔 iniziare a comporre il numero.

# Invertire chiamate (dipende dalla rete)

Se avete due chiamate in corso, una attiva ed una in attesa, potete usare il menu "Opzioni chiamata" per passare da una all'altra.

# 2.4 Rispondere a una chiamata

# Rispondere ad una chiamata

Per rispondere a una chiamata premete il tasto configurabile [Rispondi] o il tasto  $\fbox{\}$ .

# Rifiutare una chiamata

Per rifiutare una chiamata premere il tasto configurabile [Rifiuta] o il tasto 🔊 .

#### Rispondere a una seconda chiamata (dipende dalla rete)

Se è stata attivata l'opzione di chiamata in attesa riceverete una segnalazione che c'è un'altra chiamata in entrata. Potete:

- premere il tasto 🔊 per porre fine alla chiamata attiva e rispondere o rifiutare la seconda come nel caso di una normale chiamata.

### 2.5 Inserimento testo

Questo telefono dispone dell'inserimento testo T9<sup>®</sup>. Usando il cellulare vi capiterà spesso di dovere inserire informazioni sotto forma di testo, per esempio nomi nella rubrica telefonica, messaggi brevi (SMS), annotazioni nel blocco per appunti, connessioni WAP, nomi di modalità e di gruppi ecc.

I testi possono essere inseriti nelle differenti modalità descritte qui di seguito:

- Modalità T9<sup>®</sup>: vi consente di usare il metodo di inserimento predittivo del testo di T9<sup>®</sup>.
- Pressione multipla: premete il tasto corrispondente alla lettera che volete inserire. Per inserire la prima lettera sul tasto premete il tasto una volta. Per inserire la seconda lettera sul tasto premete il tasto due volte rapidamente e così via fino a quando appaiano sul display tutte le lettere che vi servono.
- Numeri (123): vi permette di inserire i numeri.

# Passare da una modalità di inserimento all'altra

Potete premere **\*\*** per passare da una modalità di inserimento all'altra in un editor. Premete **\*\*** più volte per passare da una modalità di inserimento all'altra.

# Passaggio da maiuscolo a minuscolo

Premere 🗾 per passare da maiuscolo a minuscolo e viceversa.

#### Simboli di inserimento

In ogni modalità di inserimento premere esperassare alla modalità dei simboli e di interpunzione. Per inserire un simbolo premete il tasto numerico corrispondente al numero a sinistra del simbolo. Il telefono ritornerà poi alla modalità originaria di inserimento. Se ci sono troppi simboli per trovare posto su un display potete premere i tasti estati se / m per fare scorrere le pagine.

# Struttura del display

Zona testo Visualizza i testi che avete inserito.

**Righe di inserimento** Visualizzano la combinazione di lettere.

#### Operazioni di cancellazione

Se ci sono testi nella riga di inserimento premendo <u>c</u> si cancellerà il carattere o il simbolo all'estrema destra della riga di inserimento, e il contenuto della riga probabile verrà attualizzato in modo corrispondente fino a quando tutta la riga di inserimento sarà cancellata. Premendo a lungo su <u>c</u> si cancellerà l'intera riga di inserimento. Se ci sono testi nella riga probabile e la riga di inserimento è vuota, premendo <u>c</u> si cancellerà il contenuto della riga probabile.

Quando sia la riga di inserimento che quella probabile sono vuote, premendo brevemente su  $\bigcirc$  si cancellerà il carattere alla sinistra del cursore nella zona testo oppure il carattere alla destra del cursore verrà cancellato se non ci sono caratteri alla sua sinistra. Premendo a lungo su  $\bigcirc$  si cancelleranno tutti i contenuti della zona testo. Se la riga di testo è vuota, premendo di nuovo brevemente su  $\bigcirc$ potete uscire dall'editor attuale e ritornare allo stato precedente.

# 2.5.1 Modalità T9<sup>®</sup>

Questa funzione vi permette di inserire ogni lettera di una parola che desiderate scrivere premendo solo una volta il tasto corrispondente, senza dover considerare l'ordine della lettera sul tasto. Le possibili combinazioni di lettere verranno visualizzate sulla riga di inserimento. (Se c'è una freccia su/giù a destra della riga, ciò significa che ci sono altre opzioni e voi potere premere i tasti e / e per eseguire la selezione.) Dopo avere selezionato una parola premete a . La parola verrà inserita con uno spazio dopo la posizione del cursore nella zona testo.

#### 2.5.2 Pressione multipla (abc/ABC)

Questa funzione vi permette di eseguire direttamente l'inserimento nella zona testo.

Premete il tasto corrispondente alla lettera che volete inserire. Per inserire la prima lettera sul tasto premete il tasto una volta. Per inserire la seconda lettera sul tasto premete il tasto due volte rapidamente e così via fino a quando appaiano sul display tutte le lettere desiderate.

# 2.5.3 Numeri (123)

Questa funzione vi permette di eseguire direttamente l'inserimento nella zona testo.

Premete direttamente i tasti numerici 🖭 - 💷 per aggiungere il numero corrispondente nella zona testo in cui state scrivendo.

# 2.6 Rubrica telefonica

Il vostro cellulare dispone di un menu per la rubrica telefonica che vi consente di memorizzare i numeri e le informazioni usate comunemente nella rubrica situata o sulla carta SIM o sul cellulare stesso. Esso supporta inoltre anche altre funzioni quali Ricerca, Aggiungi, Modifica, Cancella, Chiamata flash, Invia SMS ecc. Osservazione: la rubrica telefonica non può essere usata subito dopo avere acceso il telefono dato che prima deve essere inizializzata. Attendete un momento prima di usarla.

# Classificazione della rubrica telefonica

Il vostro cellulare dispone di due rubriche telefoniche: una sulla vostra carta SIM (il numero di nomi che possono essere memorizzati dipende dalla capacità della carta) e l'altra sul cellulare stesso (che ha la capacità di memorizzare fino a 500 schede con nomi). Queste due rubriche telefoniche sono diverse in quanto a contenuti e metodi di operazione. Le voci memorizzate in ambedue vengono comunque riunite e presentate nella lista dei contatti. Una voce della rubrica telefonica SIM è caratterizzata da un'icona alla sua destra che assomiglia ad una carta SIM, mentre una voce della rubrica del cellulare presenta alla sua destra un'icona tipo casella di default.

Rubrica telefonica SIM

Ogni voce nella rubrica telefonica SIM comprende un nome ed un numero telefonico.

Rubrica telefonica del cellulare (per es. rubrica smart)

Ogni voce nella rubrica telefonica Smart è chiamata "scheda nome". Una scheda nome comprende le seguenti informazioni:

- nome (formato da un massimo di 40 lettere)
- numero di telefono (una scheda nome può comprendere un massimo di cinque numeri di telefono, con la possibilità di creare una seconda scheda). la lunghezza massima di un numero di telefono è di 21 caratteri. Se un numero di telefono è composto da 21 caratteri, il primo carattere sarà un "+" e gli altri 20 caratteri possono essere cifre o simboli quali "0-9", "\*", "#", "w" e "p".
- Tipo di numero di default (i numeri verranno inseriti in questa casella se le voci nella carta SIM vengono copiate o spostate sul cellulare)
- Numero telefonico del cellulare
- Numero dell'ufficio
- Numero di casa
- Numero di fax
- Numero del cercapersone
- E-mail (con un assimo di 50 caratteri)

Ogni scheda nome (una volta creata) dovrebbe comprendere (per forza) il nome e almeno un'altra informazione.

La rubrica telefonica Smart vi consente di raggruppare le schede nomi in categorie quali "Default", "Famiglia", "Amico", "Collega", "Ufficio" e "Privato" (potete comunque cambiare il nome del gruppo e l'icona corrispondente). Potete anche definire una suoneria differente per ciascun gruppo per distinguerli fra di loro.

# 2.6.1 Ricerca

Potete usare questo menu per accedere alla lista composita che comprende i contatti sia della rubrica telefonica SIM che di quella Smart. Inserite la prima lettera del nome che state cercando o semplicemente premete met per accedere alla lista. Se c'è un nome che inizia con tale lettera, nella lista apparirà la prima voce che inizia con essa. Altrimenti apparirà la prima voce della lista.

Suggerimento: in modalità di stand-by premete 🖭 per accedere direttamente alla lista dei Contatti.

Inserendo la prima lettera del nome potete accedere rapidamente alle voci che iniziano con tale lettera. Poi potete premere i tasti () / ) per fare scorrere le voci.

# 2.6.2 Aggiungere nomi alla rubrica telefonica

Se state usando la memoria della carta SIM potete prima aprire l'editor del nome, inserire un nome e premere 📧 per confermare. Verrà poi aperto un editor del numero e vi verrà chiesto di inserire un numero. Premere [v] per completare l'inserimento di una voce della rubrica telefonica.

# Telefono

Osservazione: una nuova voce appena creata verrà assegnata automaticamente al gruppo di "Default", ma poi potete modificare l'impostazione.

# 2.6.3 Lista dei contatti

# Usare la lista dei contatti

La lista dei contatti presenta una lista di nomi. A destra di ciascun nome c'è un'icona che indica il tipo di voce. Se si tratta di una voce della carta SIM, apparirà l'icona di una carta SIM. Se la voce è memorizzata nel vostro cellulare, verrà visualizzata l'icona del tipo di casella del numero di default. Avete la possibilità di aggiungere una nuova voce. Potete anche eseguire le seguenti operazioni nel menu delle opzioni:

- Invia SMS: potete inviare un SMS al numero di default della voce selezionata.
- Invia biglietto da visita: potete inviare la voce selezionata come testo di un SMS. (Osservazione: dato che c'è un limite alla lunghezza degli SMS, una voce che contiene troppi caratteri potrebbe non essere inviata in modo completo.)
- Modifica (nome): per cambiare la voce (nome) selezionata.
- Cancella: per cancellare la voce selezionata.
- Cambia immagine FotoCall (se la scheda nome è abbinata ad un'immagine FotoCall): Accedere alla lista delle immagini. Appariranno solo immagini fino a 128 x 128. Premere e / e / e per confermare. Una volta che un nome è abbinato ad un'immagine FotoCall, questa sarà visualizzata sul display quando la persona vi chiama da un numero memorizzato nella sua scheda nome o quando voi chiamate uno dei numeri memorizzati nella scheda nome di tale persona.

• Cancella immagine FotoCall (se la scheda nome è abbinata ad un'immagine FotoCall):

Se selezionate questa opzione vi verrà richiesto di confermare la cancellazione. Una volta confermata la cancellazione, non ci sarà più l'abbinamento tra il nome e l'immagine FotoCall.

 Imposta immagine FotoCall (se la scheda nome è abbinata ad un'immagine FotoCall):

Accedere alla lista delle immagini. Appariranno solo immagini fino a 128 x 128. Premere 🕞 / @ per selezionare e premere per confermare.

- Impostazioni gruppi: questa opzione è disponibile solo per voci nella rubrica telefonica Smart ed è usata per impostare il gruppo a cui appartiene la voce.
- Chiamata flash: vi permette di impostare un tasto configurabile per il numero di default selezionato della voce.
- Selezione vocale: vi permette di impostare un tasto per selezione vocale per il numero di default selezionato della voce.
- Copia nel telefono (se la voce è nella carta SIM): quando le voci selezionate nella carta SIM vengono copiate nelle schede nome della rubrica del cellulare, i numeri di telefono nella carta SIM

vengono salvati nella casella del numero di default della scheda nome (che è impostata automaticamente come casella di default).

- Copia su SIM (se la voce è nel cellulare): una scheda nome selezionata nella rubrica del cellulare può contenere fino a tre numeri per un contatto. Questa operazione copierà tutti i numeri sulla carta SIM e a ciascun numero verrà assegnata una voce nella carta SIM. I nomi di queste voci provengono dalla casella relativa delle schede nome.
- Sposta su telefono (se la voce è nella carta SIM): l'operazione è simile a quella precedente di copiatura, ma le voci di origine verranno cancellate dopo la copiatura.
- Sposta su SIM (se la voce è nel cellulare): l'operazione è simile a quella precedente di

copiatura, ma le voci di origine verranno cancellate dopo la copiatura.

Se una voce selezionata dalla rubrica Smart ha delle caselle diverse da quella per il numero di telefono, come per es. caselle per E-mail, nota, indirizzo e CAP, queste caselle verranno mantenute. Se una voce selezionata nella rubrica Smart ha solo caselle per il numeri di telefono, sarà cancellata una volta che le caselle saranno state trasferite alla rubrica SIM. • Chiamata: viene composto un numero.

#### Gestire le voci della rubrica

Una volta selezionata una voce nella lista dei contatti, premete 📧 per gestire la voce selezionata.

#### Gestire le voci nella carta SIM

Invia SMS, Invia biglietto da visita, Modifica, Cancella, Impostazioni (Modifica, Annulla), Immagine FotoCall, Chiamata flash, Composizione vocale, Copia su telefono, Sposta su telefono, e Chiamata.

# Gestire le voci nel telefono

Quando è selezionato un numero di telefono o di fax, potete scegliere fra le seguenti opzioni:

Invia SMS, Invia biglietto da visita, Modifica nome, Modifica numero, Modifica tipo numero, Cancella, Imposta campo di default, Chiamata flash, Composizione vocale, Visualizza, Copia su SIM, Sposta su SIM e Chiamata.

Quando è selezionata una nota, un indirizzo o un codice postale potete scegliere tra le seguenti opzioni: Modifica nome, Cancella, Modifica, Invia biglietto da visita, Visualizza.

### 2.6.4 Stato della memoria

Se avete selezionato l'opzione di stato memoria, vengono visualizzate le informazioni sulla capacità sia della rubrica telefonica SIM che di quella del cellulare ed inoltre:

- memoria utilizzata;
- capacità totale;
- percentuale della memoria utilizzata.

# 2.6.5 Cancella tutto

Questa funzione vi permette di cancellare tutte le voci nella rubrica SIM o in quella Smart. Le voci, una volta cancellate, non possono però essere ripristinate. Per questo motivo vi sarà chiesto di confermare prima di cancellare.

# 2.6.6 Copia tutto

# Dalla carta SIM al telefono

Fino a quando la memoria della rubrica Smart non è completa, questa funzione vi consente di copiare le voci una per una fino a quando sono copiate tutte o fino a quando la memoria della rubrica Smart è piena. Selezionando questa opzione si copiano il nome ed il numero di ciascuna voce della carta SIM nella rubrica del cellulare. Il numero di telefono della carta SIM viene impostato come il numero di telefono di default (casella di default) della scheda nome.

# Dal telefono alla carta SIM

Fino a quando la memoria della rubrica SIM non è piena, questa funzione vi permette di copiare sulla carta SIM le voci del telefono una per una, fino a quando tutte le voci sono copiate o la memoria della rubrica SIM è piena.

Una scheda nome nella rubrica Smart può contenere fino a cinque numeri. Selezionando questa operazione copierete tutti i numeri sulla carta SIM e a ciascun numero verrà assegnata una voce nella carta SIM. I nomi di queste voci provengono dalla casella relativa delle schede nome.

Inoltre se una voce nella rubrica Smart non contiene una casella per il numero di telefono, il cellulare salterà questa voce e passerà a copiare quella successiva.

# 2.6.7 Sposta tutto

Questa operazione è simile alla funzione precedente di Copia tutto, ma le voci di origine verranno cancellate dopo la copiatura.

Se una voce selezionata dalla rubrica Smart ha delle caselle diverse da quella per il numero di telefono, come per es. caselle per E-mail, nota, indirizzo e CAP, queste caselle verranno mantenute. Se una voce selezionata nella rubrica Smart ha solo caselle per il numeri di telefono, sarà cancellata una volta che le caselle saranno state trasferite alla rubrica SIM.

# 2.6.8 Impostazioni per i gruppi

Ci sono sei gruppi preimpostati che potete rinominare o associare ad un immagine.

### 2.6.9 Scegliere il tipo di memoria

Se avete selezionato il tipo di rubrica telefonica (sulla carta SIM o sul cellulare), il nuovo numero che avete aggiunto verrà memorizzato nella rubrica che avete scelto.

#### 2.6.10 Proprie informazioni

Questa funzione per le vostre informazioni personali vi consente le operazioni di Inserisci, Visualizza, Modifica e Cancella.

#### Modificare le informazioni personali

Potete andare in diverse caselle seguendo le istruzioni. Se non c'è una casella, premete 🔯 per saltarla direttamente.

#### Cancellare le informazioni personali

Questa funzione vi permette di cancellare le vostre informazioni personali, cioè di cancellare tutte le caselle con Proprie informazioni.

#### Inviare le informazioni personali

Potete inviare le informazioni personali come testo di un SMS.

(Osservazione: dato che c'è un limite alla lunghezza degli SMS, un'informazione personale che contiene troppi caratteri potrebbe non essere inviata in modo completo.)

#### Visualizzare le informazioni personali

Questa funzione vi permette di visualizzare tutte le caselle delle Proprie informazioni e di farle scorrere usando i tasti (e) / [m].

# 2.7 Comunicazione fra telefono e PC

Osservazione: il software PC Sync ed il cavo per i dati sono accessori opzionali e possono non essere inclusi nella confezione standard. Può darsi perciò che li dobbiate acquistare separatamente. Per ulteriori informazioni mettetevi in contatto con un rivenditore autorizzato Philips o con il gestore di rete.

Il software PC Sync è un tool ad alte prestazioni per gestire le informazioni del cellulare. Quello di cui avete bisogno per salvare le informazioni del cellulare sono un cavo per dati apposito ed un PC.

Il software PC Sync viene usato soprattutto per

sincronizzare e memorizzare sette campi di informazioni chiave che sono: MIDI, Wallpaper, Phonebook, SMS, Foto e Film.

# 2.7.1 Prima di usare PC Sync

#### Requisiti del sistema

Per installare e fare funzionare il software PC Sync sono necessari:

- un PC: processore Pentium 200 MHz o superiore
- memoria di 32 MB o superiore
- sistema operativo: Windows 95/98/ME/2000/XP
- memoria disco fisso: 40 MB o superiore
- un cavo per dati: per collegare il cellulate al PC

# Collegare il cellulare al PC

- 1. Assicuratevi che il cellulare sia acceso e collegate il cavo per dati al cellulare.
- 2. Collegate l'altra estremità del cavo per dati alla porta seriale del PC.

# 2.7.2 Usare il software PC Sync

Osservazione: Assicuratevi che il cavo per dati sia collegato correttamente e che il PC sia ben collegato al telefono prima di caricare o scaricare i file. Avviate il software PC Sync. Una volta lanciato il software, ci saranno sette pulsanti a icona (per es. Wallpaper, MIDI, Rubrica telefonica, SMS, Foto r Film) visualizzati sulla schermata iniziale. Questi pulsanti vi permettono di passare da una e all'altra di queste opzioni.

#### Gestire gli sfondi

Potete usare il software PC Sync per aprire un file di immagini memorizzato sul PC e scaricarlo sul telefono. Prima di scaricare l'immagine avete la possibilità di ridurre o aumentare le dimensioni dell'immagine o di adattarla automaticamente al display e poi di rinominarla prima di scaricarla sul telefono. Potete anche cancellare un'immagine memorizzata sul telefono usando il software PC Sync. Una volta realizzata la connessione, le immagini memorizzate vengono visualizzate in una lista insieme alle posizioni ancora disponibili per scaricare altre immagini. Potete selezionare dalla lista l'immagine che desiderate cancellare o una posizione vuota per scaricare una nuova immagine. Naturalmente potete anche selezionare dalla lista una posizione già occupata, dove l'immagine appena scaricata andrà a sostituire quella esistente in tale posizione.

# Azioni

Fate clic sull'icona <a>There</a> "Apri" e apparirà una finestra di dialogo per aprire un file. Vi permette

di selezionare un'immagine memorizzata sul PC per scaricarla.

- 2. Fate clic sull'icona 🔍 "Amplia" per ampliare l'immagine entro la cornice fino a 8 volte le dimensioni originali.
- Fate clic sull'icona l'immagine entro la cornice fino a 1/8 delle dimensioni originali.
- Fate clic sull'icona Q "Ripristina" per riportare l'immagine entro la cornice alle sue dimensioni originali.
- Fate clic sull'icona "Adatta a display" per adattare l'intera immagine visualizzata nella cornice alle dimensioni del display.
- 6. Fate clic sull'icona 🍄 "Anteprima" e apparirà una finestra di dialogo. La sezione dell'immagine entro il display viene visualizzata al centro della finestra di dialogo. In fondo alla casella di dialogo c'è il pulsante "Chiudi" per chiudere la finestra di dialogo dell'anteprima e ritornare alla modalità di modifica dell'immagine.
- Fate clic sull'icona "Cancella" per cancellare l'immagine selezionata. Dovete prima selezionare un'immagine prima di fare clic su questa icona.
- 8. Fate clic sull'icona 📑 "Download" per scaricare un'immagine selezionata dal PC al

telefono. Prima però dovreste selezionare una posizione libera nella finestra della lista per scaricare l'immagine. Se selezionate una posizione che è già occupata, potete sì scaricare l'immagine, ma quella esistente verrà sostituita.

 Fate clic sull'icona <sup>6</sup>/<sub>6</sub> "Connetti" per iniziare a connettere il PC al telefono.

#### MIDI

Potete usare il software PC Sync per aprire un file MIDI o AMR memorizzato sul PC e scaricarlo. Potete anche cancellare una suoneria memorizzata sul telefono dal PC usando il software PC Sync.

Una volta realizzata la connessione, il file MIDI memorizzato viene visualizzato in una lista insieme alle posizioni ancora disponibili per scaricare altri file MIDI. Potete selezionare dalla lista il file MIDI che desiderate cancellare o una posizione vuota per scaricare un nuovo file MIDI. Naturalmente potete anche selezionare dalla lista una posizione già occupata, dove il file MIDI appena scaricato andrà a sostituire quello esistente in tale posizione.

#### Azioni

Fate clic sull'icona <a>Image: "Apri" e apparirà una finestra di dialogo per aprire un file. Vi permette</a>

di selezionare un file MIDI memorizzato sul PC per scaricarlo.

- 2. Fate clic sull'icona Directiona "Play" per iniziare la riproduzione del file MIDI che avete selezionato.
- 3. Fate clic sull'icona 🔲 "Pausa" per fare una pausa e premete di nuovo per continuare la riproduzione del file MIDI dal punto della pausa.
- 4. Fate clic sull'icona 🔲 "Stop" per interrompere la riproduzione del file MIDI.
- Fate clic sull'icona "Cancella" per cancellare il file MIDI selezionato. Dovete prima selezionare un file MIDI prima di fare clic su questa icona.
- 6. Fate clic sull'icona "Download" per scaricare il file MIDI di vostra scelta dal PC al telefono. Prima però dovreste selezionare una posizione libera nella finestra della lista per scaricare il file MIDI. Se selezionate una posizione che è già occupata, potete sì scaricare il file MIDI, ma quello esistente verrà sostituito.
- 7. Fate clic sull'icona 👗 "Connetti" per iniziare a connettere il PC al telefono.

#### **Phonebook Management**

Questa funzione vi permette di sincronizzare il PC con la rubrica telefonica nel cellulare in modo che

abbiano lo stesso contenuto. Potete anche caricare la rubrica telefonica del cellulare nel PC per andare al punto desiderato, cancellare o modificare la rubrica dal PC e poi ricaricarla sul cellulare o salvarla come file sul PC. Se avete perso il cellulare, e con esso tutte le informazioni sui vostri contatti, non dovete preoccuparvi perché avete la possibilità di importare il file della rubrica telefonica del PC nel software Sync che vi consente di andare al punto desiderato, modificarlo, completarlo e cancellarlo. Poi potete scaricarlo dal PC in qualsiasi cellulare che sia connesso correttamente ad esso.

Prima di modificare la rubrica telefonica con il software PC Sync dovete prima caricarla nel PC. Potete poi ricaricarla sul telefono una volta eseguite le modifiche.

Il cellulare memorizza la rubrica in due posizioni: una sulla carta SIM e l'altra sul cellulare stesso. Una voce di rubrica memorizzata nella rubrica SIM può avere solo un numero di telefono, mentre la voce memorizzata nella rubrica del cellulare può contenere diversi numeri di telefono ed una varietà di informazioni. Quando la rubrica nel vostro telefono è caricata nel PC e visualizzata, la colonna della "Posizione memoria" della lista indicherà se l'informazion.

#### Azioni

- Fate clic sull'icona "Esportazione" e tutte le informazioni sui contatti visualizzate nella lista nel software PC Sync verranno esportate nel PC sotto forma di file per la memorizzazione.
- Fate clic sull'icona s"Importazione". Potete selezionare ed aprire un file della rubrica memorizzato sul PC, esportare tutte le informazioni dei contatti nel software Sync e visualizzarle in una lista.
- Fate clic sull'icona " "Aggiungi nuovo record" per aggiungere un nuovo contatto o altre informazione ad esso connesse.
- 4. Fate clic sull'icona is "Modifica record" per modificare e cambiare la voce di un contatto esistente e le informazioni ad esso connesse. Prima dovete selezionare una voce da modificare nella finestra della lista prima di fare clic su questa icona.
- 5. Fate clic sull'icona "Cancella record" per cancellare la voce di un contatto esistente e le informazioni ad esso connesse. Dovete selezionare una voce da cancellare nella finestra della lista prima di fare clic su questa icona.
- 6. Fate clic sull'icona 💨 "Cancella" per cancellare tutte le voci dei contatti visualizzate

nella finestra della lista nel software Sync sul PC e la lista verrà svuotata.

- 7. Fate clic sull'icona Stato memoria" per vedere la memoria restante, sia nella carta SIM che nel cellulare.
- 8. Fate clic sull'icona III "Carica" per caricare nel software Sync sul PC tutte le informazioni sui contatti memorizzate sul telefono per essere visualizzate.
- Fate clic sull'icona "Scarica" per scaricare sul telefono tutte le informazioni sui contatti visualizzate nel software Sync sul PC.
- 10. Fate clic sull'icona 🖂 "Connetti" per iniziare a connettere il PC al telefono.

#### SMS

I messaggi SMS, una volta caricati dal telefono al PC, vengono salvati rispettivamente nell'Inbox e nell'Outbox. Se un SMS memorizzato nell'Outbox è stato inviato, verrà contrassegnato con "Inviato". Altrimenti verrà contrassegnato come "Non inviato". Se un SMS è già stato aperto, verrà contrassegnato come "Letto". Altrimenti verrà contrassegnato come "Non letto".

Potete creare un nuovo SMS nel software PC Sync e poi memorizzarlo o inviarlo. Se decidete di non

Funzioni principali

inviarlo, ma di salvarlo, esso verrà memorizzato nell'Outbox, contrassegnato come "Non inviato" e potrà essere inviato successivamente. Se viene inviato successivamente resterà nell'Outbox contrassegnato come "Inviato". Potete anche modificare un SMS esistente e poi salvarlo o inviarlo.

Potete fare doppio clic su un SMS nell'Inbox o nell'Outbox per vederlo. Potete rispondere o trasferire un SMS all'Inbox. Potete inviare o trasferire un SMS non inviato nell'Outbox e potete trasferire un SMS inviato nell'Outbox.

Potete fare una copia dei messaggi SMS nel PC e memorizzarli in un file che può essere riportato nel software PC Sync per andare al punto desiderato, modificarlo ed inviarlo. Potete selezionare un SMS dalla finestra della lista per cancellarlo.

Se il vostro cellulare riceve un nuovo SMS, il messaggio verrà inviato al software PC Sync e memorizzato nell'Inbox fino a quando il telefono è collegato al PC e sul display apparirà una finestra di dialogo per messaggi "Hai un nuovo SMS". Facendo clic in qualsiasi punto della finestra questa si chiuderà. Poi potete fare doppio clic sul SMS nell'Inbox per leggerlo, rispondere o inoltrarlo.

#### Azioni

- Fate clic sull'icona "Sportazione" per esportare (sotto forma di file) nel PC tutti i messaggi SMS attualmente visualizzati nella lista di Inbox e Outbox nel software PC Sync per salvarli.
- Fate clic sull'icona S "Importazione". Potete selezionare ed aprire il file SMS memorizzato sul PC per esportare tutti i messaggi SMS nel software PC Sync e visualizzarli in una lista nell'Inbox e nell'Outbox rispettivamente:
- 3. Fate clic sull'icona 👕 "Crea SMS" per creare un nuovo SMS.
- Fate clic sull'icona is "Modifica SMS" per modificare un SMS esistente memorizzato nell'Outbox o nell'Inbox.
- Fate clic sull'icona "Cancella SMS" per cancellare un SMS che avete selezionato nella finestra della lista.
- Fate clic sull'icona sull'icona "Svuota" per cancellare tutti i messaggi SMS visualizzati nella finestra della lista nel software Sync sul PC e la lista verrà svuotata.
- Fate clic sull'icona er "Stato memoria" per vedere lo spazio di memoria utilizzato dai messaggi SMS memorizzati nel cellulare o nella

carta SIM, lo spazio di memoria restante e le loro percentuali.

- Fate clic sull'icona 2 "Invia SMS" e potete inviare un SMS non inviato che avete selezionato nell'Outbox.
- Fate clic sull'icona i Carica" per caricare nel software Sync sul PC tutti i messaggi SMS memorizzati sul telefono per essere visualizzati.
- Fate clic sull'icona Connetti" per iniziare a connettere il PC al telefono.

#### Foto

Una volta realizzata la connessione con il PC potete caricare sul software PC Sync le foto memorizzate sul cellulare e visualizzare le informazioni di ciascuna foto in una finestra di lista. Potete anche fare una copia di queste foto da memorizzare sul PC.

# Azioni

- Fate clic sull'icona "Salva" e potete salvare una copia di tutte le foto visualizzate nella finestra di lista nel software PC Sync da salvare nel PC.
- Fate clic sull'icona in "Carica" per caricare nel software PC Sync tutte le foto memorizzate nel telefono e visualizzare le informazioni relative in una finestra di lista.

3. Fate clic sull'icona 👗 "Connetti" per iniziare a connettere il PC al telefono.

#### Video

Una volta realizzata la connessione con il PC potete caricare sul software PC Sync i file video memorizzati sul cellulare e visualizzare le informazioni di ciascun file video in una finestra di lista. Potete anche fare una copia di questi file video da memorizzare sul PC.

#### Azioni

- Fate clic sull'icona "" "Salva" per fare una copia di tutti i file video visualizzati in una finestra di lista nel software PC Sync da memorizzare sul PC.
- Fate clic sull'icona i "Carica" per caricare nel software PC Sync tutte le foto memorizzate nel telefono e visualizzare le informazioni relative in una finestra di lista.
- 3. Fate clic sull'icona 🚴 "Connetti" per iniziare a connettere il PC al telefono.

#### 2.8 Uso del telefono come modem

Usando il sistema operativo Windows 2000 come esempio:

1. collegate un'estremità del cavo dei dati (accessorio opzionale) alla porta COM1 (o

COM2) sulla parte posteriore del PC e l'altra estremità al fondo del cellulare.

- Selezionate l'opzione "Aggiungi nuovo modem" dal pannello di controllo e selezionate un tipo di modem standard con 28.800 bps.
- 3. Nelle impostazioni avanzate per il modem aggiungete un ulteriore comando di inizializzazione, at+cgdcont=1, "IP", "cmnet", e andate al tab "Cambia opzione preferita di default" per selezionare "Nessuna" nella finestra "Controllo flusso" sotto all' "Opzione preferita connessione dati" convenzionale.
- Nella configurazione del modem la velocità massima è 115.200. Deselezionate l'opzione "Usa controllo flusso hardware" nel tab "Funzioni hardware".
- 5. Selezionate com1 (o com2) per essere usato dal cavo seriale.
- 6. Impostate la porta (alla quale è collegato il modem) alla velocità di 115.200.
- 7. Impostate il numero da selezionare per collegarsi alla rete e selezionate il numero.

# 2.9 FotoCall

Potete abbinare un'immagine di dimensioni fino a 128 x 128 (scattata con la fotocamera del cellulare, scaricata tramite WAP o tramite il cavo per dati (accessorio opzionale) con una scheda nome della vostra rubrica. Quando ricevete una chiamata da un numero nella vostra rubrica abbinato ad un'immagine, questa verrà visualizzata sul display come immagine di sfondo. Allo stesso modo quando ricevete una chiamata da un numero nella vostra rubrica abbinato ad un'immagine, questa verrà visualizzata sul display come immagine di sfondo.

#### 2.10 Funzioni dimostrazione

Se non avete inserito una carta SIM nel cellulare, potete usare solo certe funzioni. Il telefono vi fornirà una dimostrazione delle funzioni in esso disponibili: dal menu potete andare alla dimostrazione e vedere una visualizzazione automatica delle funzioni chiave del telefono.

# 3 • Opzioni del menu

Osservazione: per accedere alle diverse opzioni del menu descritte qui di seguito dovete inserire nel cellulare una carta SIM valida. Senza la carta SIM il cellulare sarà limitato alla modalità di stand-by quando viene acceso e sul display apparirà il messaggio "Inserire carta SIM". In questa modalità potete usare solo alcuni dei menu chiave. Premendo un tasto numerico in modalità di stand-by si attiverà l'editor di preparazione alla chiamata di emergenza che consente di inserire fino a 5 caratteri. Lo scopo di questa funzione è di permettervi di usare la tastiera per selezionare un numero di emergenza anche senza la carta SIM.

Premere 📧 in modalità di stand-by per accedere al menu principale. Il menu principale presenta due stili: il menu a 9 sezioni ed il menu ad animazione.

Potete premere **(b)** / **(iii)** / **(iii)** per selezionare un menu. Dopo averlo selezionato, premere **(iii)** oder **(c)** per accedere al sottomenu successivo dal quale i menu saranno visualizzati in una lista.

Osservazione: nel menu principale premere direttamente i tasti numerici da 1- a 9-2 per selezionare un particolare menu. Potete premere **•** / **•** per scorrere i menu a diversi livelli. Premendo **•** di tasto configurabile di [Conferma] si passa al sottomenu successivo. Premere brevemente **c** o il tasto configurabile di [Ritorno] per ritornare al menu precedente. Una pressione prolungata di **c** o una pressione breve di **s** vi riporta direttamente alla modalità di standby.

# 3.1 Messaggi (dipende dalla rete)

# 3.1.1 SMS (dipende dalla rete)

Il servizio di messaggi brevi (SMS) vi offre un modo semplice ed economico di comunicare. Vi consente di inviare rapidamente ad altri un messaggio di testo. Potete usare il menu "SMS" per inviare un breve messaggio di testo ad un altro cellulare o dispositivo in grado di ricevere SMS.

#### Inbox

Il cellulare memorizza i messaggi ricevuti nel suo Inbox.

Oltre alla carta SIM (la capacità di memoria dipende dalla carta SIM usata) i vostri messaggi possono anche essere memorizzati nel telefono che vi permette di memorizzare altri 100 messaggi. Potete scegliere il tipo di memoria che preferite. Se la memoria del tipo che preferite non presenta più spazio libero, i messaggi verranno salvati nell'altra memoria

Se l'Inbox è vuoto, il cellulare indicherà che la lista degli SMS è vuota.

Alla destra di un nuovo SMS nella lista Inbox c'è un icona di "Non letto". Una volta giunti al display dei "Dettagli" del nuovo messaggio, lo stato del messaggio passerà a "Letto" e l'icona di "Non letto" diventerà quella di "Letto".

Quando siete nell'Inbox verrà visualizzata la lista degli SMS memorizzati. Potete premere 💽 / 🖭 per scorrere i messaggi ed il messaggio evidenziato scorrerà orizzontalmente per presentare il suo contenuto.

Potete selezionare un messaggio qualsiasi e premere

Potete selezionare un messaggio qualsiasi e premere per accedere al display dei Dettagli: l'intestazione mostra il nome ed il numero del chiamante, seguito dalla data e dall'ora di quando è stato inviato il messaggio, la faccina (se c'è) e gli ultimi dettagli del messaggio. Premere so / m per scorrere il display e leggere il resto del contenuto, se un solo display non è sufficiente.

Per i messaggi brevi potete scegliere le seguenti opzioni:

- Rispondi: usa automaticamente il numero del mittente come numero del destinatario e apre un editor di testo vuoto dove potete inserire il messaggio di testo e poi inviarlo direttamente.
- Inoltra: dopo avere selezionato l'opzione "Inoltra" il contenuto del messaggio selezionato appare nell'editor dove potete modificarlo prima di inviarlo.
- Cancella: cancella il messaggio nell'Inbox.
- Chiama: ricava il numero del mittente dal SMS e seleziona il numero.
- Memorizza numero: questo menu diventa disponibile solo se il numero del mittente non è nella rubrica telefonica. Questa opzione vi permette di ricavare il numero del mittente dal messaggio e di memorizzarlo.
- Sposta su telefono: sposta sul telefono l'SMS attuale selezionato.

#### Outbox

Il cellulare memorizza nell'Outbox i messaggi brevi inviati. Se l'Outbox è vuoto, il cellulare indicherà che la lista degli SMS è vuota.

L'Outbox è inoltre diviso in due cartelle per memorizzare rispettivamente i messaggi inviati e quelli non inviati.

- Se è selezionato "Salva SMS", il messaggio verrà posto nella cartella dell'Outbox per i "Messaggi non inviati".
- Se è selezionato "Invia e salva", il messaggio verrà posto nella cartella dell'Outbox dei "Messaggi inviati" quando poi lo inviate.
- Se è selezionato "Invia ora" il messaggio verrà inviato direttamente e non verrà memorizzato nell'Outbox.

Quando siete nelle cartelle dell'Outbox "Messaggi inviati" e "Messaggi non inviati", i messaggi brevi saranno visualizzati in una lista. Premere 💿 / 📟 per scorrere e vedere la lista. Potete selezionare un messaggio qualsiasi e premere 📧 per accedere al display dei Dettagli. Se il messaggio non ci sta tutto in un display, premere 💽 / 📟 per scorrere in giù il display e vedere il resto del contenuto. Premere di nuovo 📧 per accedere alla lista delle "Opzioni":

- Invia
- Inoltra
- Cancella

Potete scegliere di inviare o inoltrare il messaggio, oppure di cancellarlo dall'Outbox. Se selezionate un messaggio dalla cartella Outbox dei "Messaggi non inviati" e lo inviate, il messaggio verrà spostato direttamente alla cartella Outobox dei "Messaggi inviati" una volta riuscito l'invio.

#### Scrivere SMS

Osservazione: per inviare SMS dovete prima impostare il numero corretto del centro SMS. Per ottenere il numero rivolgetevi al vostro gestore di rete.

# Nuovo SMS

Dopo la conferma il cellulare apre un editor di testo dove potete inserire il messaggio SMS.

Premere [Seleziona] per confermare l'inserimento e apparirà un display per aggiungere il destinatario. Il cellulare supporta la funzione di invio SMS ad un gruppo (potete inviare un messaggio fino ad un massimo di 12 destinatari alla volta). Potete:

- Inserire direttamente un numero di telefono nella riga vuota, poi premere 🕒 / 👜 per passare alla voce successiva.
- Premere il tasto configurabile dei [Contatti] per accedere alla lista dei contatti, poi premere il tasto configurabile [Seleziona] / [Cancella] per selezionare/cancellare (cioè per selezionare il numero se non è selezionato e per cancellarlo se è già selezionato). Tutte le voci selezionate avranno il relativo simbolo alla loro destra. Per i nomi selezionati verranno usati i corrispondenti numeri di default. Premete il tasto configurabile dei [Dettagli] per selezionare altri numeri associati al

nome. Una volta che avete selezionato delle voci multiple, premete 📧 per confermare. Tutti i nomi selezionati appariranno nel display di editazione dei destinatari.

- Premere il tasto configurabile dei [Contatti] per accedere alla lista dei contatti. Per facilitare l'invio di SMS ad un destinatario potete premere direttamente [0K] per confermare, dopo che lo avete trovato e che la barra di selezione si trova sul suo nome. Il nome del destinatario apparirà nel display di editazione dei destinatari.
- Editare il numero inserito: quando il cursore si trova sulla riga per l'inserimento diretto del numero, potete editare il numero o cancellare l'intera riga.
- Cancellare il nome: quando il cursore è sul nome selezionato della rubrica, premete <u>c</u> per cancellare il nome.

Dopo che avete aggiunto tutti i destinatari, confermate e andate alla lista "Opzioni" per:

- Invia ora
- Allega emoticone (cioè faccine)
- Salva
- Invia e salva
- Salva impostazioni utente

Se avete selezionato "Salva SMS", il messaggio verrà salvato tra i "Messaggi non inviati" nella casella Outbox.

Se è selezionato "Salva impostazioni utente", il messaggio breve editato vertà salvato nella pagina del cliente (se la pagina del cliente è piena, dovrete cancellare dei vecchi messaggi per fare posto a quelli nuovi).

Potete rispedirlo se l'invio non è riuscito. Se tutti i tentativi di invio non riescono, controllate di avere impostato correttamente il numero del centro SMS.

# Modelli di SMS

Il cellulare vi offre una serie di SMS predefiniti. Potete selezionarne uno qualsiasi. Dopo avere confermato la scelta, potete continuare a modificare il messaggio predefinito per creare un nuovo messaggio. Le operazioni successive sono le stesse che per un "Messaggio nuovo".

Inoltre potete usare la funzione di autodefinizione per preimpostare fino a 10 SMS usati comunemente. La funzione "Salva impostazioni utente" funziona nello stesso modo, ma dopo aver editato un messaggio breve potete usare questa funzione per salvare il messaggio prima di inviarlo.

# Emoticone

Il cellulare presenta una funzione di emoticone che vi permette di allegare una faccina mentre inviate un messaggio. Se il telefono del destinatario supporta la funzione delle emoticone, l'icona verrà visualizzata correttamente mentre viene letto il messaggio.

Osservazione: solo un telefono che supporta tale funzione può leggere un'emoticona allegata ad un messaggio, altrimenti l'icona verrà visualizzata come caratteri ascii.

#### Impostazioni dei messaggi

### Numero del centro SMS

Salva il Centro Servizi Messaggi della rete del vostro operatore. Il numero può essere modificato. Non potete inviare un SMS senza un numero di un Centro Servizio Messaggi.

#### Periodo di validità

Imposta il periodo di tempo per il quale il messaggio verrà memorizzato nel Centro Servizio Messaggi: 12 ore, 1 giorno, 1 settimana e massimo.

#### Notifica di ricezione

Potete scegliere l'opzione che Attiva o Disattiva questa funzione; essa vi informa se il vostro messaggio è stato inviato al destinatario o se l'invio non è riuscito.

# Percorso risposta

Potete scegliere l'opzione che Attiva o Disattiva questa funzione. Se è attivata ed il ricevitore usa la funzione Rispondi, il messaggio da lui/lei inviato sceglierà automaticamente il centro SMS che avete usato per inviare il messaggio.

#### Firma

Potete scegliere l'opzione che Attiva o Disattiva questa funzione. Se selezionate Attiva, procedete all'inserimento del contenuto del testo della firma. Ogni volta che poi inviate un SMS la vostra firma sarà aggiunta automaticamente come una nuova riga alla fine del messaggio di testo, una volta che avete terminato la sua editazione.

Osservazione: se l'aggiunta della firma al messaggio dovesse comportare un superamento della lungbezza massima permessa, la firma non verrà aggiunta.

#### Seleziona memoria

Potete scegliere il tipo di memoria prioritaria nel memorizzare i messaggi: carta SIM o cellulare.

Osservazione: se la memoria del tipo che preferite non presenta più spazio libero, i messaggi verranno salvati nell'altra memoria.

#### SMS utente

Potete modificare un SMS e personalizzarlo. Potete cancellare qualsiasi SMS utente che non desiderate più, semplicemente cancellando il suo contenuto.

#### Cancella SMS

Questo menu comprende due funzioni:

- Inbox
- Outbox

Quando avete eseguito la selezione e confermato l'operazione di cancellazione, il telefono cancellerà i messaggi selezionati nell'Inbox/Outbox.

# Verifica capacità

Potete visualizzare la memoria usata dagli SMS nella carta SIM e nel telefono, la capacità totale e la percentuale di memoria usata.

### Segreteria

Osservazione: potete deviare una chiamata verso la segreteria telefonica (il numero dove i chiamanti possono lasciare messaggi vocali) attivando la funzione di Deviazione chiamata.

# Chiama segreteria

Il cellulare vi segnala quando viene lasciato un messaggio sulla segreteria telefonica. Potete quindi selezionare il numero della segreteria telefonica per ascoltare il messaggio.

In modalità di stand-by potete premere a lungo il tasto per selezionare automaticamente il numero della segreteria telefonica. Se il numero non è stato impostato, il telefono vi chiederà di farlo con il messaggio "Inserisci il numero della segreteria telefonica".

# Numero della segreteria telefonica

Normalmente potete ricevere due numeri dal vostro gestore di rete.

- Il numero dove i chiamanti lasciano i messaggi vocali (numero dei messaggi vocali).
- Il numero che inserite con la tastiera per ascoltare i messaggi vocali.

Questa funzione vi permette di inserire "Recupera numero segreteria" in modo da poter usare la funzione "Chiama segreteria".

#### Cell Broadcast

Il servizio di rete vi permette di ricevere diversi tipi di informazioni di testo quali notizie ed informazioni sul traffico. Queste informazioni sono fornite dalla rete a tutti gli abbonati di una certa zona. Se questo servizio è disponibile, la rete vi fornirà i numeri dei canali di informazioni disponibili.

Potete impostare fino a 15 canali.

# Ricezione del cell broadcast

Potete scegliere di attivare o disattivare la ricezione del servizio di SMS di cell broadcast. Se selezionate la

funzione di Disattiva, non riceverete messaggi di broadcast indipendentemente dal fatto se abbiate impostato o meno i numeri dei canali corrispondenti. Quando viene ricevuto un SMS di broadcast, il telefono ve lo segnalerà e visualizzerà direttamente il contenuto sul display di stand-by fino a quando premete un tasto per ritornare in tale stato. I messaggi di broadcast non vengono memorizzati sul cellulare o sulla carta SIM e non saranno più disponibili una volta che uscite da essi.

Osservazione: quando questa funzione è attivata, il tempo di stand-by del cellulare viene ridotto.

#### Lista canali

#### <Nuovo canale>

Potete aggiungere il numero di un nuovo canale alla lista dei canali, cioè aggiungere la ricezione di un nuovo cell broadcast. Il numero del canale contiene al massimo 3 cifre.

#### Lista esistente dei canali

Scegliete un numero qualsiasi della lista e premete il tasto configurabile [Opzione] per eseguire le seguenti operazioni:

- Cambia: Per cambiare il numero del canale.
- Cancella: Per cancellare il numero di un canale dalla lista, che significa che il cellulare non riceverà più i messaggi del rispettivo canale.

# 3.2 Lista chiamate

La lista delle chiamate è suddivisa in tre categorie:

- Chiamate in uscita (tutti i numeri selezionati dal cellulare, senza tener conto se sia avvenuta una connessione o meno)
- Chiamate ricevute
- Chiamate perse (tutte le chiamate rifiutate o perse) Per ogni categoria possono venire memorizzati fino a 10 numeri. L'ultima chiamata appare all'inizio della lista. Se la lista è piena e c'è una nuova voce, verrà cancellata l'ultima voce della lista.

Potete premere il tasto [Invia] nella lista di cui sopra per chiamare direttamente il numero. Potete anche premere [OK] per vedere l'ora della chiamata e premere il tasto [Opzioni] per accedere alla lista delle opzioni e visualizzare:

- Invia SMS
- Cancella i record
- Verifica numero
- Salva (disponibile solo quando un numero non è stato memorizzato)
- Chiama
- Invia numero

# Cancella i record

Il menu di cancellazione dei record comprende tre sottomenu (chiamate in uscita, chiamate ricevute,

chiamate perse). Una volta che avete confermato la selezione di un sottomenu, tutti i record delle chiamate della categoria selezionata saranno cancellati.

# Durata e costo chiamata

Il cellulare può registrare la durata ed il costo di una chiamata. Normalmente le informazioni sul costo (che dipendono dalla rete) sono protette dal codice PIN2.

# Durata ultima chiamata

Visualizza la durata dell'ultima chiamata.

# Ultima chiamata GPRS

Visualizza il numero di byte trasmessi durante l'ultima chiamata GPRS.

# Durata di tutte le chiamate

- Durata chiamate effettuate: per visualizzare la durata di tutte le chiamate effettuate.
- Durata chiamate ricevute: per visualizzare la durata di tutte le chiamate ricevute.
- Azzera timer: per azzerare e resettare i timer.

# Visualizza costo chiamata (dipende dalla rete)

Potete scegliere di attivare o disattivare questa funzione. Se la funzione è attivata, sia la durata che il costo della chiamata verranno visualizzati sul display. Per default è disattivata.

Per usare questa funzione avete bisogno del codice PIN2 fornito dal gestore di rete.

# Costi accumulati (dipende dalla rete)

Questa funzione è disponibile solo se la carta SIM contiene informazioni sui costi. La funzione vi permette di impostare e di visualizzare diverse informazioni sul costo di una chiamata. Potete eseguire le seguenti operazioni:

- Visualizza costo chiamata: per visualizzare il costo totale delle chiamate effettuate e ricevute dall'ultima volta che il timer è stato azzerato.
- Azzera contatori: per azzerare i contatori (protetto dal codice PIN2).
- Visualizza credito: per visualizzare il credito disponibile per le chiamate.
- Visualizza limite: per visualizzare il limite massimo predefinito per il costo delle chiamate.
- Annulla limite: per annullare il limite del costo delle chiamate (protetto dal codice PIN2).
- Imposta limite: vi permette di impostare il limite massimo del costo delle chiamate (protetto dal codice PIN2).

Se i costi delle chiamate superano il limite massimo, non potrete più effettuare una chiamata e appare "Credito esaurito". Se ciò succede tutte le chiamate in corso con addebito verranno interrotte automaticamente.

# Tariffa chiamate (dipende dalla rete)

Potete visualizzare e cambiare la tariffa unitaria. La tariffa unitaria secondo il sistema decimale è memorizzata nella carta SIM.

- Mostra tariffa: per visualizzare le tariffe attuali.
- Azzera tariffa: questa funzione è protetta dal PIN2 ed azzera le tariffe al valore di default "1" su conferma.
- Imposta tariffa: vi permette di cambiare la tariffa unitaria dopo avere inserito il codice PIN2.

# 3.3 Impostare il telefono

# 3.3.1 Suoneria di gruppo

# Avviso di arrivo

La rubrica telefonica del telefono è divisa in sei gruppi. Potete definire diverse suonerie per ciascun gruppo in modo da sapere a quale gruppo appartiene il chiamante.

Vi sono cinque suonerie disponibili per ogni gruppo ed un segno di spunta apparirà a destra della barra della suoneria selezionata. Quando vi trovate all'interno di un tipo di suoneria, troverete una lista di suonerie di tale tipo. Un segno di spunta appare a destra della suoneria attualmente selezionata. Scorrendo la lista delle suonerie, la suoneria selezionata inizia a essere riprodotta dopo un certo intervallo al livello di volume attualmente impostato (se è impostato silenzio la suoneria viene riprodotta a basso volume).

Le suonerie sono raggruppate come segue:

- Suoneria tradizionale: differenti stili di suoneria.
- Suoneria MIDI: piacevoli suonerie MIDI.
- Suoneria MIDI da porta seriale: suoneria MIDI scaricata tramite la porta seriale.

# Tono avviso sveglia

Vi permette di impostare il tono avviso della sveglia.

# Tono avviso SMS

Vi permette di impostare il tono avviso per SMS.

# 3.3.2 Volume suoneria

Il menu "Volume suoneria" è uguale al menu "Impostazioni preferite" nelle "Impostazioni rapide". Ogni cambiamento effettuato qui vale quindi per le impostazioni dell'ambiente in cui siete attualmente.

# 3.3.3 Impostare il telefono

# Avviso attivato/disattivato

Potete impostare l'emissione di una segnalazione acustica quando il telefono viene acceso/spento.

# Impostare il display in stand-by

Il display in stand-by può essere impostato come segue:

Tipo di schermo inattivo

Potete specificare il tipo di display in stand-by. Per il display grande: Ci sono quattro tipi di display in stand-by, che comprendono orologio digitale, orologio analogico, vista mese e città del mondo. Per il display piccolo: ci sono due tipi di display, che comprendono l'orologio digitale e quello analogico.

- Sfondo con il display in stand-by Potete impostare l'immagine dello sfondo quando il telefono è in stand-by. Ci sono 5 tipi di sfondo tra i quali scegliere.
  - 1. Sfondo statico incorporato (FotoCall). (Immagini che sono sempre memorizzate nella memoria del telefono.)
  - Sfondo animato incorporato. (Immagini che sono sempre memorizzate nella memoria del telefono.) In modalità di stand-by questo tipo di sfondo visualizzerà solamente l'ora. Il calendario non verrà visualizzato.
  - 3. Sfondo scaricato tramite cavo per dati (accessorio opzionale).
  - İmmagini scattate con la fotocamera del telefono che non superano le dimensioni di 128 x 128.

• Mostra solo ora

Questa opzione è applicabile solo per il display di stand-by con orologio digitale.

Il display di stand-by con orologio digitale è inoltre diviso in due tipi: animato e statico.

Con lo sfondo animato viene visualizzata solo l'ora. Il calendario non verrà visualizzato.

Con lo sfondo ad immagine statica l'opzione "Mostra solo ora" determina se sul display venga visualizzata solo l'ora. Se è attivata l'opzione "Mostra solo ora" verrà visualizzata solo l'ora. Il calendario non verrà visualizzato.

# Impostazioni colore

Potete impostare lo schema di colori del telefono (compresi i colori della barra dei tasti configurabili, della barra dei titoli ecc.), scegliendo fra quattro schemi di colore.

# Tema menu principale

Potete impostare il tema del menu principale. Potete scegliere fra due temi per il menu.

# Lingua

Potete impostare la lingua usata per i menu ed i testi del telefono. Il telefono dispone di diverse lingue, a seconda del paese in cui viene usato.

#### Impostazione retroilluminazione

Potete scegliere che la retroilluminazione venga disattivata dopo 10 secondi, 30 secondi, 60 secondi o sia sempre in stato Disattivato.

La retroilluminazione dell'LCD e l'illuminazionde della tastiera verranno attivate (a mano che la retroilluminazione sia posta in stato "Disattivato") nelle seguenti situazioni:

- Viene premuto un tasto (pressione prolungata sul tasto laterale quando il flip è chiuso).
- Per una durata specifica quando un accessorio viene collegato al telefono.
- Per una durata specifica quando si verifica un nuovo evento.
- Per una durata specifica quando c'è una chiamata in entrata.
- Per una durata specifica quando vengono visualizzate le informazioni al termine di una chiamata.
- Per una durata specifica dopo avere ricevuto informazioni dalla rete.

# Impostare i tasti funzione

I tasti funzione vi permettono di eseguire rapidamente alcune funzioni usate comunemente, senza dover scorrere attraverso il menu per cercare la funzione desiderata e confermare le selezioni una per una. Troverete che sarà molto pratico da usare.

Tuttavia non potete cambiare la funzione dei tre tasti O, in e e dato che le loro funzioni sono predefinite.

Una pressione prolungata del tasto •-- viene usata per selezionare la Lingua.

Una pressione prolungata del tasto 1 viene usata per selezionare direttamente la Segreteria.

Una pressione prolungata del tasto *ind* viene usata per andare al menu WAP.

Osservazione: i tasti funzione sono abilitati solo in modalità stand-by e saranno disabilitati quando il telefono è in stand-by con uso limitato. (Tuttavia avete ancora la possibilità di cambiare l'impostazione della Lingua usando il 🕒 tasto funzione.)

Il cellulare presenta un totale di 8 tasti funzione (tasti (200) - 900) per permettervi di impostare una scorciatoia. Una volta nel menu dei tasti funzione, selezionate un tasto funzione e premete 1000 o il tasto [Imposta] per accedere alla lista delle funzioni. Potete selezionare una funzione dalla lista. Se è selezionato "Nessun tasto funzione", allora l'impostazione del tasto funzione è cancellata.

In modalità stand-by, una pressione prolungata dei tasti 🖅 - 🖼 eseguirà la funzione assegnata al tasto. Se al tasto non è assegnata alcuna funzione, il telefono segnalerà "Tasto funzione non impostato". Dopo la conferma avrete accesso alla lista delle funzioni e potete assegnare direttamente una funzione al tasto.

#### Impostare i comandi vocali

Il cellulare supporta sia la funzione di selezione vocale che quella di comando vocale. Prima dovete eseguire un addestramento per gli indicatori vocali con un nome o comando selezionato e memorizzare i risultati. Poi in modalità stand-by premere a lungo il tasto [18] per effettuaer una selezione vocale o un comando vocale.

Il numero totale di selezioni e comandi vocali che potete impostare è 40.

Una volta nel menu di impostazione dei comandi vocali troverete la schermata con la lista dei comandi vocali (la lista é vuota quando viene usata per la prima volta).

• Aggiungere un nuovo comando vocale

Premere il tasto configurabile [Nuovo] per accedere alla lista delle funzioni dei comandi vocali. Selezionate la funzione che desiderate impostare e vi troverete nel processo di addestramento degli indicatori vocali. Seguite le istruzioni del display e pronunciate lo stesso indicatore vocale due volte. Quando lo pronunciate per la seconda volta, cercate di pronunciarlo come la prima volta. Il nuovo comando vocale, se riuscito, verrà salvato.

#### • Operazioni di opzione

Potete premere il tasto configurabile [Opzione] per eseguire le seguenti operazioni sul comando vocale attualmente selezionato:

- Ascoltare: riproduce l'indicatore del comando vocale
- Aggiorna: le operazioni per aggiornare l'indicatore di un comando vocale sono simili a quelle per aggiungere l'indicatore ad un comando vocale
- Cancella: per cancellare il comando vocale selezionato

# 3.3.4 Impostazioni chiamate

#### Deviazione chiamata (dipende dalla rete)

Viene usata per deviare una chiamata in entrata ad un altro telefono (o apparecchio fax) se non potete rispondere alla chiamata. Potete anche usarla per impostare le condizioni di deviazione. Questa funzione dipende dalla rete.

#### Sempre

Tutte le chiamate dalla rete verranno deviate ad un numero preimpostato.

# Se occupato

Se siete occupati, la chiamata in entrata verrà deviata ad un numero di telefono preimpostato.

#### Nessuna risposta

Se non si risponde alla chiamata, questa verrà deviata ad un numero di telefono preimpostato.

### Non raggiungibile

Se la persona chiamata non è raggiungibile, la chiamata verrà deviata ad un numero di telefono preimpostato.

#### Annulla

Una volta in questo menu, vi verrà mostrata una lista dei quattro tipi precedenti di deviazione chiamata dai quali potete selezionarne uno e confermare la vostra selezione in modo tale che il cellulare invierà una richiesta alla rete di disattivare la funzione di deviazione chiamata.

# Verifica stato

Potete usare questo menu per verificare lo stato attuale di tutti i quattro tipi di deviazione chiamata dalla rete.

Osservazione: dopo che la funzione di deviazione chiamata è stata attivata, il display di stand-by visualizzerà la relativa icona.

#### Chiamata in attesa (dipende dalla rete)

#### • Chiamata GSM:

Quando questa funzione è attivata, il telefono visualizzerà un display di chiamata in attesa per permettervi di decidere se rispondere o meno ad una chiamata in entrata mentre una prima chiamata è già in corso. Se non è attivata, una nuova chiamata non verrà segnalata mentre ne é in corso un'altra ed il chiamante sentirà il segnale di occupato. Potete scegliere di attivare o disattivare la funzione o di verificarne lo stato.

#### • Chiamata GPRS:

Questo menu vi permette di scegliere se vi deve essere segnalata una nuova chiamata mentre state usando il servizio GPRS. Potete attivare o disattivare questa funzione.

#### Avviso ogni minuto

Potete scegliere di avere o meno l'avviso ogni minuto durante una chiamata, cioè se desiderate o meno che il telefono emetta un segnale acustico 10 secondi prima della fine di ogni minuto di una chiamata.

#### Risposta con qualsiasi tasto

Quando questa funzione è attivata potete rispondere ad una chiamata premendo qualsiasi tasto eccetto il tasto [Accensione].

#### Richiamata automatica

Potete scegliere di attivare o disattivare la funzione di richiamata automatica.

Dopo che questa funzione è stata attivata e non è stato possibile connettere una chiamata, il telefono seleziona di nuovo il numero ad intervalli preimpostati. Sul display apparirà un avviso per ogni richiamata. Potete premere il tasto c per porre fine alla richiamata automatica.

Il processo di richiamata automatica termina se usate il telefono.

#### **Risposta automatica**

Potete scegliere di attivare o disattivare la funzione di "Risposta automatica", cioè di permettere al telefono di rispondere automaticamente ad una chiamata in entrata dopo una certa durata della suoneria.

#### Flip attivo

Questa funzione, quando è attivata, vi permette di rispondere a una chiamata aprendo il flip e porvi fine chiudendolo.

#### Invia ID (dipende dalla rete)

Con questo menu potete scegliere di inviare o meno il vostro numero alla persona chiamata.

Potete usare la funzione di verifica stato per

controllare lo stato attuale del telefono: se la funzione è attivata o disattivata.

#### 3.3.5 Impostazioni data/ora

Potete usare questo menu per inserire ed impostare la data/ora visualizzata sul telefono usando il formato suggerito.

#### 3.3.6 Impostazioni di sicurezza

#### Codice PIN per accendere il telefono

Potete scegliere di attivare o disattivare la funzione del codice PIN. Quando la funzione è attivata, vi verrà richiesto di inserire il codice PIN e non potrete usare il telefono senza avere inserito il codice PIN corretto.

#### Blocco chiamate (dipende dalla rete)

Questa funzione vi permette di bloccare sia le chiamate in entrata che quelle in uscita. Prima di poter usare il telefono dovrete inserire la password di blocco chiamate fornita dal vostro gestore di rete che verrà inviata alla rete per l'autentificazione.

- Blocco tutte le chiamate: quando è attivata sono bloccate tutte le chiamare in entrata e in uscita.
- Blocco chiamate internazionali: quando è attivata sono bloccate tutte le chiamare internazionali in uscita.

- Solo chiamate locali: quando è attivata sono bloccate tutte le chiamate internazionali in uscita, tranne quelle verso la rete del paese di provenienza.
- Tutte le chiamate in entrata quando è attivata sono bloccate tutte le chiamare in entrata.
- Roaming in entrata: quando è attivata sono bloccate tutte le chiamare in entrata durante il roaming.

Quando è attivata il telefono vi chiederà la password di blocco chiamate. Se la password è corretta, il telefono comunicherà con la rete e richiederà di accedere alla funzione.

# Annulla blocco

Le opzioni nel menu Annulla blocco sono simili a quelle descritte in precedenza.

Quando è attivata il telefono vi chiederà di inserire la password di blocco chiamate. Se la password è corretta, il telefono comunicherà con la rete e richiederà di cancellare la funzione.

# Verifica stato

Le opzioni nel menu Verifica stato sono simili a quelle descritte in precedenza.

Una volta che avete confermato la selezione di verifica, il telefono invia una richiesta di verifica alla rete e poi visualizza l'informazione circa lo stato sul display.

#### Funzione di protezione

Potete proteggere le informazioni importanti memorizzate nel vostro telefono, compresi i messaggi SMS, la rubrica ed i record delle chiamate.

Potete impostare una password per gli SMS, la rubrica e i record delle chiamate, o per solo per uno o alcuni tipi di informazioni, oppure non impostare nessuna password. Nell'inserire una password dovete selezionare il tipo di informazione che desiderate impostare e premere il tasto – per confermare.

Se la funzione di protezione è attivata per uno o diversi tipi delle informazioni precedenti e voi volete vedere o usare la funzione come anche il menu, vi vertà richiesto di inserire la password di protezione. Potete usare la funzione solo se la password inserita è corretta. Se la password non è corretta, il telefono visualizzerà un messaggio corrispondente.

La password di protezione è formata da quatto cifre, quella di default è "0000" che ovviamente potete cambiare.

#### Cambia password

Con questo menu potete cambiare la password, come anche il codice PIN, quello PIN2 e la password di blocco chiamate e di protezione.

La stessa procedura viene usata per i cambiamenti precedenti:

- Inserite la vecchia password e confermate l'inserimento.
- Inserite la nuova password e confermate l'inserimento.
- Inserite di nuovo la nuova password e confermate, il sistema vi comunica che il cambiamento è riuscito.

# 3.3.7 Filtro chiamate

La funzione di filtro chiamate "Lista VIP" vi offre un modo semplice e pratico per evitare di ricevere chiamate indesiderate. La "Lista nera" memorizza le chiamate (fino a 10) alle quali non volete rispondere e che verranno rifiutate automaticamente, mentre la "Lista VIP" memorizza solo chiamate (fino a 10) alle quali volete rispondere e tutte le altre verranno rifiutate.

# Lista nera

Questo menu è usato per aggiungere, cambiare e cancellare un numero dalla "Lista nera". Questo menu comprende due opzioni di sottomenu, "Aggiungi nuova lista" e "Cerca".

Il menu "Aggiungi nuova lista" comprende le opzioni "Nuovo numero" e "Contatti", dove il menu "Nuovo numero" viene usato per aprire l'editor dei numeri, inserire un nuovo numero e poi aggiungere il nuovo numero alla lista delle chiamate da rifiutare, mentre il menu "Contatti" viene usato per aprire la lista della rubrica e selezionare un numero dalla lista per aggiungerlo alle chiamate da rifiutare.

Il menu di "Verifica" è usato per scorrere la lista delle chiamate da rifiutare, selezionare una chiamata da rifiutare usando il tasto e o e o e poi premere il tasto – per accedere alla lista opzioni che comprende le due opzioni "Cambia" e "Cancella", dove l'opzione "Cambia" viene usata per accedere all'editor dei numeri e cambiare il numero della chiamata da rifiutare, mentre l'opzione "Cancella" viene usata per cancellare il numero di chiamata da rifiutare selezionato.

# Consenti lista

L'operazione è la stessa della "Lista nera".

# Impostazioni filtro chiamate

Nel menu del filtro chiamate potete attivare la funzione della "Lista nera", quella della "Lista VIP" o disattivare il filtro chiamate (solo una delle tre funzioni è valida in una volta).

Quando scegliete di attivare la funzione di "Filtro chiamate", il telefono rifiuterà automaticamente una chiamata in entrata che è compresa nella "Lista nera". Quando scegliete di attivare la funzione della "Lista VIP", il telefono risponderà solamente alle chiamate in entrata che sono nella "Lista VIP" e rifiuterà tutte le altre chiamate che non sono in questa lista. Se avete selezionato "Disattiva tutto" per questa funzione, il filtro chiamate non funzionerà.

Osservazione: quando il filtro chiamate "Lista nera"/ "Lista VIP" è attivato, il display in stand-by mostra l'icona di tali liste.

### 3.3.8 Impostazioni di rete

Il nome della rete verrà visualizzato sul display in stand-by. Se il telefono non riesce ad identificare il nome della rete, visualizzerà l'identificativo del paese ed il numero della rete sconosciuta.

# Reti preferite

La lista delle reti preferite è memorizzata sulla carta SIM che determina in che ordine di preferenza il cellulare cercherà di collegarsi ad una rete.

#### Reti preferite

Visualizza la liste delle reti preferite, dove la prima ha la massima priorit.

Per accedere al display "Preferito", premere il tasto [Seleziona] e poi il tasto configurabile [Preferito]. Il sistema indicherà "Rete preferita confermata" e la rete verrà spostata all'inizio della liste delle preferite, cioè con la massima priorità. • Cancella una rete

Dopo la conferma viene visualizzata la lista delle reti preferite nella quale potete selezionarne una e premere il tasto [Cancella] per cancellarla.

• Aggiungi una rete disponibile

Una volta ricevuta la vostra conferma, il telefono inizia la ricerca di reti disponibili e poi le visualizza in una lista sul display. Potete selezionarne una e premere [Aggiungi] per aggiungere la rete alla fine della lista delle reti preferite.

Aggiungi rete esistente

Una volta ricevuta la conferma il display visualizza la lista reti esistente memorizzata nel telefono. Potete selezionarne una e premere [Aggiungi] per aggiungere la rete alla fine della lista delle reti preferite.

Âggiungi codice rete

Dopo la conferma, il telefono apre l'editor dove potete inserire il codice del paese per i cellulari e un codice di rete cellulare. Dopo la conferma, il codice viene aggiunto alla lista delle reti preferite

# Collegamento a GPRS

Il cellulare supporta GPRS. Questa opzione viene usata per definire il modo di collegare il vostro cellulare al servizio GPRS: "Sempre attivo" o "Per chiamata dati".

#### Registra nuovamente

Dopo la conferma il telefono inizia a cercare reti disponibili e poi li elenca sul display. Una volta che avete selezionato una delle reti e premuto il tasto [Registra] il telefono cercherà di collegarsi alla rete selezionata.

# 3.3.9 Impostazioni di fabbrica

L'opzione viene usata per ripristinare una serie di parametri predefiniti in fabbrica, che comprendono le impostazioni di profilo, quelle dell'unità del telefono ecc. Tutte le impostazioni precedentemente eseguite vanno perse usando questo menu. Il telefono vi segnalerà l'operazione di ripristino e continuerà solo dopo che avrete confermato.

# 3.4 Impostazioni di profilo

La funzione di impostazione profilo vi permette di accedere ad un gruppo di impostazioni predefinite che vi consente di adattare velocemente il telefono all'ambiente, cambiando diverse impostazioni in una volta. A destra della modalità attuale appare un segno di selezione.

Le impostazioni di profilo sono un gruppo di definizioni di caratteristiche preimpostate che hanno una priorità maggiore delle impostazioni originarie una volta attivate. Il cellulare presenta un gruppo di modalità di default che comprende Normale, Silenzio, Riunione, All'aperto e Utilizzo in auto.

Ogni modalità ha una serie di valori di default (si veda la tabella seguente). Potete cambiare le impostazioni a vostro piacimento tramite la funzione di personalizzazione e memorizzare automaticamente i cambiamenti nella modalità. Se la modalità è attivata, le impostazioni modificate sono subito valide. Potete anche rinominare le modalità.

| Profili                                                       | Modalità<br>generale                 | Modalità<br>silenzio | Modalità<br>riunione     | Modalità<br>all'aperto   | Modalità di<br>utilizzo in auto |
|---------------------------------------------------------------|--------------------------------------|----------------------|--------------------------|--------------------------|---------------------------------|
| Avviso chiamata<br>(che comprende<br>l'allarme della sveglia) | Suoneria e<br>retroilluminazio<br>ne | Vibrazione           | Vibrazione               | Suoneria e<br>vibrazione | Suoneria                        |
| Vibrazione/Suoneria/<br>volume sveglia                        | Volume 5                             | Volume 1             | Volume 1                 | Volume 5                 | Volume 5                        |
| Tonalità gioco                                                | Attivato                             | Disattivato          | Disattivato              | Attivato                 | Attivato                        |
| Allarme agenda                                                | Suoneria                             | Vibra                | Vibra                    | Suoneria e<br>vibrazione | Suoneria                        |
| Avviso SMS                                                    | Suoneria                             | Vibrazione           | Suoneria e<br>vibrazione | Suoneria e<br>vibrazione | Suoneria                        |
| Tonalità tastiera                                             | Attivato                             | Disattivato          | Disattivato              | Attivato                 | Attivato                        |
| Avviso connessione                                            | Attivato                             | Attivato             | Attivato                 | Attivato                 | Attivato                        |
| Allarme batteria scarica                                      | Attivato                             | Attivato             | Attivato                 | Attivato                 | Attivato                        |

#### 3.4.1 Impostazioni personalizzate

Sulla base delle impostazioni di default potete impostare i valori in ciascuna modalità a seconda delle vostre preferenze.

# Metodo di avviso chiamata

Potete definire il metodo di avviso quando c'è una chiamata, per es. per attivare/disattivare la suoneria, vibra o la retroilluminazione.

#### Volume suoneria

Potete regolare il volume della suoneria. Ci sono cinque livelli di volume per la suoneria come anche la possibilità di farlo aumentare in continuo (un segno corrispondente appare sopra il livello del volume). Una volta selezionato il livello, esso sarà valido per la suoneria di tutti i gruppi in questa modalità.

#### Volume allarme

Potete anche regolare il volume dell'allarme. Una volta selezionato un livello di volume, sarà valido per tutti i tipi di allarme.

# Tonalità gioco

Potete definire se sono necessarie tonalità di avviso mentre state giocando, comprese le tonalità di inizio e fine gioco, tonalità di errore o di livello maggiore ecc.

# Allarme agenda

Potete definire se produrre una segnalazione acustica o vibrazioni in caso di un evento.

# Avviso SMS

Potete definire se produrre un segnalazione acustica o vibrazioni quando viene ricevuto un SMS (compreso il Notifica ricezione).

# Tonalità tastiera

Potete definire se produrre una tonalità quando un tasto viene premuto.

#### Tonalità connessione

Potete definire se produrre una segnalazione acustica quando avviene la connessione della chiamata.

#### Allarme batteria scarica

Potete definire se produrre una tonalità quando la batteria è quasi scarica.

Spegnimento automatico quando la batteria è scarica: il telefono si spegnerà automaticamente quando la batteria è così scarica che il telefono non riesce a funzionare correttamente.

# 3.5 Strumenti

# 3.5.1 Agenda

Con il menu dell'agenda potete scegliere tra Crea un nuovo evento, Vista elenco eventi (Vista mese o Vista settimana), Cambia un evento, Cancella un evento o Verifica capacità.

Quando un evento è imminente, il telefono visualizza automaticamente la Vista evento dove sono indicati i particolari dell'evento e viene emesso il segnale acustico dell'agenda. Potete creare fino a 30 eventi.

#### Vista settimana/Vista mese

Quando nell'agenda il primo display visualizza la Vista mese attuale. Il segno sotto ad una data indica che c'è un evento previsto per quel giorno. Potete passare a Vista settimana premendo il tasto \_\_\_\_. Potete vedere l'evento particolare di quel giorno usando i tasti di navigazione per selezionare il giorno e premer i tasto \_\_\_\_ per vedere la lista degli eventi di quel giorno.

Sono disponibili le seguenti opzioni:

# Aggiungi

# Due tipi

Riunione

Se il tipo è "Riunione" dovete impostare la data, l'ora dell'inizio e della fine (che sarà più tardi dell'ora di inizio), testo, tipo di avviso e modalità di ripetizione.

• Memo

Se il tipo è "Memo" dovete impostare la data dell'evento, l'ora di inizio, il contenuto, l'ora ed il metodo di avviso.

#### Allarme

Potete impostare diversi tipi di allarmi. Il telefono vi fornisce le seguenti opzioni: A ora evento, 5 minuti prima, 10 minuti prima, 1 ora prima, 1 giorno prima, 1 settimana prima e Nessun allarme. Se è selezionato "Nessun allarme", il telefono non segnalerà l'imminenza dell'evento, ma esso è memorizzato nella lista e potete vederlo.

# Modalità ripetizione

Potete impostare la modalità di ripetizione per un evento. Il telefono vi fornisce le seguenti modalità di ripetizione: Nessuna ripetizione, Ripeti ogni giorno, Ripeti ogni settimana, Ripeti ogni mese e Ripeti ogni anno.

#### Vista

Potete vedere la lista degli eventi per un mese (o una settimana).

Potete anche scegliere Vista elenco eventi.

#### Cancella tutti gli eventi

Dopo la conferma il telefono cancellerà tutti gli eventi (passati e futuri).

#### Cancella gli eventi precedenti

Dopo la conferma il telefono cancellerà tutti gli eventi passati.

#### Verifica capacità

Con questo menu potete verificare lo spazio usato dagli eventi come anche il loro numero, la capacità totale e la percentuale usata.

#### Elenco eventi

L'elenco eventi presenta tutti gli eventi per il mese, la settimana o la giornata attuale. Per visualizzare i dettagli di un evento, selezionatelo e premete (). Se premete di nuovo il tasto [Opzione] il display presenta le seguenti opzioni: Edit, Allarme, la modalità di Ripetizione e Cancella.

• Edit:

Dopo avere selezionato "Edit" potete cambiare il tipo di nota, la data, l'ora dell'avviso, il contenuto, il tipo di allarme e la modalità di ripetizione. Se il tipo di evento non è cambiato, l'editor aperto visualizza automaticamente le informazioni originali.

• Allarme:

Questa opzione modifica solo l'allarme.

- Modalità Ripetizione: Questa opzione modifica solo la modalità di ripetizione.
- Cancella:

Questa operazione richiede la vostra conferma.

#### Avvertenza importante

# Cosa succede all'evento quando il telefono è spento

Osservazione: l'avviso dell'agenda verrà segnalato solo quando il telefono viene acceso. Per eventi ripetuti il telefono segnala il più recente.

# Quando c'è un cambiamento nella data e nell'ora del telefono

Eseguite le seguenti operazioni:

- Se considerate solo l'evento più recente nell'elenco degli eventi ripetuti, potete trattarlo normalmente.
- Gli eventi non ripetuti non verranno cambiati. Questo significa che vi verrà ricordato di nuovo un evento avvenuto se avete impostato l'ora attuale del cellulare prima di tale evento.

# 3.5.2 Sveglia

Il cellulare dispone di una funzione sveglia di 24 ore. Ci sono tre gruppi di sveglie e potete attivarli o disattivarli.

Nel menu delle sveglie potete selezionare un gruppo di sveglie e poi "Usa" per accedere alla finestra dell'editor della sveglia dove potete inserire l'ora della sveglia. Ci sono quattro modalità di ripetizione che potete selezionare:

- Attivare la sveglia ad un'ora preimpostata in un giorno particolare
- Attivare la sveglia ad un'ora preimpostata ogni giorno
- Attivare la sveglia ad un'ora preimpostata ogni giorno lavorativo (eccetto fine settimana)
- Attivare la sveglia ad un'ora preimpostata ogni giorno lavorativo (eccetto domenica)

Premere i tasti e e per selezionaare la casella della modalità di ripetizione per un gruppo di sveglie e premere i tasti di navigazione destro e sinistro per selezionare una modalità di ripetizione. Vi sarà anche possibile impostare il tipo di suoneria per la sveglia usando i tasti di navigazione destro e sinistro.

# 3.5.3 Calcolatrice

La calcolatrice può eseguire quattro tipi di operazioni: addizione, sottrazione, moltiplicazione e divisione. Una volta nel menu della calcolatrice, potete inserire il numero per il calcolo direttamente premendo i tasti numerici ed inserire il punto per i decimali premendo il tasto \*\*\*. Dopo avere inserito il primo numero potete usare i tasti \* / \*\*\*. / \*\*\* e \*\*\*, inoltre potete anche selezionare uno dei quattro operatori premendo il tasto \*\*\* una volta per avere un \*\*\*, due volte per un \*\*\*, tre volte per un \*\*\* e quattro volte per un \*/\*. Poi potete inserire il secondo operando usando i tasti numerici o il tasto \*\*\* come richiesto. Premere infine \*\*\* per ottenere il risultato. Se desiderate continuare il calcolo potete inserire un operatore ed usare il risultato della prima operazione come primo operando.

Il tasto vi permette di eseguire le seguenti operazioni: Il menu opzioni include: Azzera, MC, MR, MS e M+. Dove

- Azzera: per cancellare la finestra di editazione della calcolatrice e iniziare di nuovo l'inserimento. (Non influisce sui contenuti memorizzati nella memoria.)
- MC: Memory Clear: cancella il numero salvato in memoria.
- MR: Memory Read: richiama il numero in memoria senza eliminarlo dalla memoria.
- MS: Memory Store: salva nella memoria il numero visualizzato.

 M+: Memory Plus: aggiunge il numero visualizzato e il numero salvato in memoria e memorizza la somma.

Potete inserire nella finestra di editazione un numero di fino a 10 cifre.

La precisione di operazione per numeri decimali può venire approssimato all'ottava cifra dopo il punto decimale e un'operazione di arrotondamento viene eseguita per la parte rimanente del numerale (per es.: 0.123456789 viene arrotondato a 0.12345679).

Potete premere brevemente il tasto c per cancellare una voce o per uscire dalla funzione calcolatrice se non sono presenti altre voci. Premendo a lungo il tasto c verranno cancellate tutte le voci, ritornando poi alla modalità stand-by se non sono presenti altre voci.

#### 3.5.4 Cronometro

Il display visualizza il tempo di inizio con 00:00.0. Quando il tasto configurabile [Inizio] viene premuto, il cronometro parte e il tasto configurabile diventa [Pausa] e [Azzera]. Potete premere il tasto configurabile [Pausa] per fermare temporaneamente il cronometro e mantenere il tempo attuale e in seguito premere il tasto [Continua] o il tasto [ok] per riprendere e continuare il cronometraggio. Premete il tasto configurabile [Azzera] per azzerare il cronometro.

#### 3.5.5 Conto alla rovescia

Ha una funzione simile a quella della sveglia, ma segnala quando viene raggiunto il tempo rimanente preimpostato. Quando questa funzione è impostata su "Attivato", il cellulare apre un editor per darvi la possibilità di inserire il tempo mancante prima di darvi un segnale di allarme.

Osservazione: la funzione "conto alla rovescia" accende automaticamente il cellulare, anche se è spento, per avvisarvi.

# 3.5.6 Attivazione/disattivazione automatica

Questo modello di cellulare dispone di una funzione di accensione/spegnimento automatico. Potete impostare separatamente Accensione automatica o Spegnimento automatico. Quando questa opzione è attivata, il cellulare apre la finestra di editazione dell'ora chiedendovi di inserire l'ora per l'accensione/ lo spegnimento del cellulare.

Se per accendere il cellulare viene richiesta la convalida del codice PIN, il display rimarrà fermo richiedendo il codice PIN.

Osservazione: prima di salire a bordo di un aereo o quando l'uso del cellulare non è permesso, assicuratevi di non utilizzare questa funzione in modo da evitare la sua accensione automatica. Philips non è responsabile per conseguenze dovute all'uso di questa funzione.

# 3.5.7 World Time

La funzione World Time vi permette di visualizzare l'ora di grandi città con differenti fusi orari e di impostare l'ora del cellulare per la città selezionata. Potete decidere se usare l'ora legale o meno.

Una linea indicante le ore è presente sia sulla parte superiore che su quella inferiore del mappamondo. La linea inferiore mostra l'ora locale, mentre quella superiore l'ora di un'altra località.

Se un indicazione dell'ora legale è presente vicino ad un città, ciò significa che essa usa l'ora legale.

Potete scegliere una città tramite la longitudine premendo i tasti [] / [] . Potete scegliere una città tramite la latitudine premendo i tasti [] / [] .

Potete impostare l'ora di una città lontana usando il menu di opzioni: sia per usare l'ora legale che per impostare una città lontana come locale.

# 3.6 Divertimento

# 3.6.1 Giochi

Nel cellulare sono presenti sei giochi:

I menu dei giochi sono diversi dal menu normale. Potete seguire le istruzioni del display per eseguire le mosse appropriate.

#### **Riflessi**

Il display è diviso in due aree: zona gioco e la zona di avviso. I blocchi sono blocchi standard russi per 7 programmi. Quando una riga è piena di blocchi, essa viene cancellata e vengono aggiunti i relativi punti. Più righe vengono cancellate, più punti vengono aggiunti. La partita termina se i blocchi vengono accumulati sulla riga superiore, impedendo ai nuovi blocchi di spostarsi sulla riga inferiore. La zona di avviso visualizza i punti attuali e la forma del nuovo blocco. La velocità del gioco è modificabile.

#### Smart Move

Potete spingere la scatola ma non potete tirarla; potete spingerne solo una alla volta! Se spingete tutte le scatole nel posto segnalato da piccoli fiori, avete vinto. Potete scegliere qualsiasi gioco.

#### Serpente

Sul display vengono visualizzati un serpente, un uovo disposto a caso e alcuni ostacoli. Il giocatore utilizza i tasti direzionali per controllare la direzione delle mosse del serpente. Ogni volta che il serpente inghiotte un uovo, la sua lunghezza aumenta di uno. Se il serpente colpisce un ostacolo o se stesso, avete perso.

#### Mine

Lo scopo nel gioco Mine è di trovare più mine possibili il più velocemente possibile senza calpestare alcuna mina. Se ne calpestate una, avete perso.

I numeri visualizzati sul blocco che avete scoperto mostra il numero di mine negli otto blocchi intorno ad esso. Potete segnare un blocco come possibile mina o porre su di esso un punto di domanda (?). Il segno può venire rimosso. Ogni volta che segnate un mina, il conteggio delle mine diminuisce di uno.

Se tutte le mine attorno ad un blocco numerato sono segnate, potete cancellare tutte le aree libere da mine attorno ad esso.

#### Gioco dei mattoni

In totale avete 3 racchette. Se utilizzate tutte le racchette, avete perso.

All'inizio del gioco, vi verrà chiesto di scegliere una

posizione per iniziare. Premete sul pulsante di lancio per gettare la palla. La palla si sposta verso l'alto, colpisce e frantuma un mattone. Se la palla rimbalza tornando indietro, dovete colpirla facendola rimbalzare verso i mattoni. Rompendo tutti i mattoni, supererete questo livello. Potete ora avanzare al livello successivo. Ogni volta che superate un livello, guadagnate una nuova racchetta.

Vi sono tre tipi di colori per i mattoni e quelli blu, per essere rotti, devono venire colpiti due volte. Se mancate la palla, perdete una racchetta.

Inoltre, se la palla colpisce un mattone con un dono, quest'ultimo scenderà verso il basso. Potete prendere il dono, ma ciò comporterà dei cambiamenti. I doni includono: allungamento della mazza, riduzione della mazza, una nuova racchetta, perdita di una racchetta e passaggio diretto al livello successivo.

#### Slot machine

Questo gioco è simile ad una slot machine del casinò. Premendo il tasto o comprende di disegni iniziano a scorrere e ogni serie comprende 6 simboli diversi. Se il tasto o comprende di nuovo, le differenti combinazioni di simboli decidono se si abbia vinto o perso.

Ècco alcune regole del gioco: il punteggio per le diverse combinazioni di simboli è differente come lo è la possibilità che appaiano differenti simboli sulla stessa riga. Il punteggio di tre simboli identici, bassa probabilità, è quindi più elevato. Potete fare varie scommesse e più scommesse farete, più possibilità avrete di vincere o perdere.

# 3.6.2 Registratore

Il cellulare supporta la registrazione nel formato ARM. Questa funzione viene usata per registrare e gestire i file sonori nel formato ARM.

Una volta nel registratore, vedrete un elenco di file sonori nel formato ARM che avete registrato. Il menu opzioni vi permette quanto segue:

- Play: riproduce il suono della vostra voce.
- Registra nuovo clip sonoro: registra un nuovo clip sonoro: premete il tasto x per iniziare la registrazione. Ogni clip può durare fino a 30 secondi. Il numero massimo di clip sonori registrabili è 32.
- Cancella: cancella il suono della vostra voce.
- Rinomina: rinomina il file sonoro selezionato.

# 3.6.3 Grafico del bioritmo

Il grafico del bioritmo vi permette di disegnare una curva che mostra mostra i cambiamenti nella forza fisica, nelle capacità intellettive e nello stato d'animo in base alla data di nascita inserita e ai dati calcolati. Potete inoltre visualizzare sul display principale le vostre condizioni del Giorno precedente (tasto ), del Giorno successivo (tasto ), Mese passato (tasto ), e del Mese successivo (tasto ).

# 3.7 WAP (dipende dalla rete)

Questo cellulare possiede un browser WAP integrato. Grazie al WAP, avete accesso a diversi siti web WAP su internet.

Osservazione: per accedere ad internet dovete disporre della funzione del servizio dati del vostro gestore di rete. Per ulteriori dettagli contattate il vostro gestore locale di rete.

Dovete configurare il WAP prima di usare il browser WAP per la prima volta.

Osservazione: alcune voci nella configurazione del vostro cellulare potrebbero essere state preimpostate dal produttore sui parametri WAP di un determinato operatore di rete. Se utilizzate il gestore di rete preimpostato, potete usare direttamente la configurazione. Se utilizzate altri gestori dovete riconfigurare le impostazioni.

Osservazione: se non riuscite a far scorrere in modo adeguato la homepage di WAP a causa della modifica dell'impostazione o della pagina web di WAP da parte del gestore di rete oppure del gestore del contenuto internet, la nostra azienda non è responsabile per conseguenze causate da tali cambiamenti e senza preavviso. In questo caso contattate il vostro operatore di rete o gestore del contenuto internet.

# 3.7.1 Homepage

Potete accedere direttamente nella homepage selezionando questo menu. Potete impostare l'indirizzo della homepage nell'impostazione di WAP.

#### 3.7.2 Favoriti

Potete inserire gli indirizzi di cinque pagine web visitate di frequente ed eseguire operazioni come navigare, modificare e reimpostare.

#### 3.7.3 Ultima pagina visitata

Avete accesso diretto alla pagina web visitata per ultima selezionando questo menu.

# 3.7.4 Sfoglia

Selezionando questo menu, potete inserire direttamente l'indirizzo di una pagina web che desiderate visitare.

#### 3.7.5 Impostazioni

#### Modalità

Sono disponibili tre diverse impostazioni di modalità. Potete attivare e utilizzarne una, E potete anche modificarle.

Le impostazioni specifiche per ogni modalità sono:

#### Nome modalità

Potete dare un nome alla modalità.

#### Homepage

Potete impostare l'indirizzo della homepage.

#### Operatore di rete

Esistono due tipi di reti per la connessione WAP: GSM tradizionale o GPRS. Potete impostare la loro priorità in:

- Prima GPRS: usare GPRS se disponibile.
- Solo GPRS: usare solo GPRS.
- Solo GSM: usare solo GSM.

#### Impostazioni GSM

Potete impostare:

- Impostazioni Display: per visualizzare l'attuale impostazione delle seguenti voci;
- Gateway

- Indirizzo IP: l'indirizzo IP del server del gateway. Per inserire 4 numeri di tre cifre e aggiungere lo zero all'inizio se vi sono meno di 3 cifre.
- Porta IP: la porta IP del server del gateway.
- Tipo chiamata dati: ISDN (digitale) o modalità analogica.
- Numero di telefono: per inserire il numero da comporre. Quando il cellulare è on-line, questo numero sarà composto automaticamente.
- Nome utente: è il nome dell'utente da utilizzare per collegarvi al server WAP.
- Password utente: per potervi collegare viene richiesta la password.

# Impostazioni GPRS

Potete impostare:

- Impostazioni Display: per visualizzare l'attuale impostazione delle seguenti voci
- Gateway
  - Indirizzo IP: l'indirizzo IP del server del gateway. Per inserire 4 numeri di tre cifre e aggiungere lo zero all'inizio se vi sono meno di 3 cifre.
  - Porta IP: la porta IP del server del gateway..
- Impostazioni APN: per impostare il nome del punto di accesso.
- Nome utente: è il nome dell'utente da utilizzare per collegarvi al server WAP.

Password utente: per potervi collegare viene richiesta la password.

#### Scaricare immagini

Potete scegliere di attivare o disattivare la funzione di scaricamento immagini.

Questo cellulare supporta attualmente lo scaricamento da un sito web dei seguenti formati di immagini: WBMP, GIF e JPEG. Potete premere il tasto *e* quando viene visualizzato il sito web e selezionare l'immagine che volete salvare. L'immagine verrà salvata automaticamente nelle "Immagini scaricate WAP" dell'album.

#### Mostra barra di stato

Potete scegliere se visualizzare o meno la barra di stato.

# 3.8 Multimedia

# 3.8.1 Fotocamera

Questo cellulare possiede una macchina digitale già installata capace di fare fotografie con risoluzioni ed effetti differenti. È anche in grado di creare video. Le immagini verrano salvate in formato JPEG e i video nel formato MJPEG.

#### Anteprima

Se siete al display del menu Multimedia, potere selezionare "Camera"; oppure se vi trovate al display stand-by potete premere il tasto configurabile sinistro o quello laterale di multimedia per andare direttamente alla modalità anteprima foto. Quindi premete il tasto "Modalità" per fare una foto normale, oppure con effetti speciali, o più foto di seguito oppure per creare un videoclip. Il cellulare è impostato, per default, per scattare foto normali.

Nella modalità di Anteprima senza video, il tasto centrale viene usato per scattare foto. Nella modalità video, invece, premendo per un numero dispari di volte il tasto centrale inizierete a fotografare e premendo per un numero pari di volte lo stesso tasto questo processo terminerà. I tasti e e e e e i asti laterali e e sono usati per la messa a fuoco. Il tasto serve ad avvicinare gli oggetti, mentre il tasto e serve ad avvicinare gli oggetti, mentre il tasto e serve per allontanarli. Questo cellulare ha una capacità di focus quadrupla a 21 passi. Premere brevemente i tasti e o per una messa a fuoco a passi e premere a lungo i tasti e o me per una messa a fuoco continua.

In base alla modalità di scatto potete usare il tasto "Impostazione" per impostare le seguenti opzioni:

 Modalità ambiente: potete impostare il livello di esposizine alla luce per i diversi ambienti (Auto, Luce solare, Nuvoloso, Fluorescente e Tungsteno). Il cellulare è impostato, per default, su "Auto".

- Effetti colore: potete selezionare diversi tipi di effetti di colore per l'oggetto che state fotografando o l'immagine che state registrando.
- Qualità immagine: questa opzione è disponibile solo nella modalità di scatto normale, in quella di effetti speciali e di scatti in successione. Per scattare una foto potete selezionare un'immagine di qualità "Standard", "Alta" oppure "Altissima". Il cellulare è impostato, per default, per la qualità "Ata".
- Dimensioni immagine: Questa opzione è disponibile nella modalità di scatto normale e in quella di scatto in successione. Potete scegliere di scattare foto con dimensioni 128 × 128, 128 × 96, 320 × 240 oppure 640 × 480. Le dimensioni dell'immagine per default sono 128 × 128.
- Timer automatico: questa opzione è disponibile in modalità di scatto normale. Potete scegliere l'opzione che Attiva o Disattiva questa funzione. Quando questa opzione è impostata su "Attiva", la fotocamera non scatterà la foto subito dopo la pressione del tasto "Scatta". Attenderà invece 7 secondi prima di scattare la foto. Questa opzione è valida solo una volta quando è impostata su "Attiva" e quando la foto è scattata ritorna allo stato di "Disattiva".

- Sovrapposizione: questa opzione è disponibile in modalità di scatto con effetti speciali. Vi permette di selezionare uno sfondo o una cornice per la sovrapposizione. Il cellulare aggiungerà lo sfondo o la cornice selezionata ad display di ricerca soggetto. Ora si possono usare i tasti di navigazione 
  o per selezionare uno sfondo o una cornice su cui sovrapporre l'immagine ed il tasto entrale possono essere usati per selezionare lo sfondo o la cornice visualizzati attualmente. Una volta scattata la foto, lo sfondo o la cornice saranno aggiunti all'immagine.
- Numero di foto da scattare: questa opzione è disponibile in modalità di scatti successivi. Potete selezionare un numero di fino a 8 foto da scattare in successione.

Osservazione: quando il telefono non ha uno spazio di memoria sufficiente smetterà automaticamente di scattare foto.

 Intervallo fra immagini: questa opzione è disponibile in modalità di scatti successivi. Potete inserire l'intervallo di tempo fra lo scatto di due foto. L'intervallo minimo per scatti successivi e 1/16s (16fps). Il range di intervallo ottimale per scatti successivi è da "10 a 63", dove 10 significa 10 volte, l'intervallo minimo.  Frequenza fotogrammi: questa opzione è disponibile in modalità di registrazione video. Questa opzione vi permette di impostare il numero di fotogrammi video ripresi per secondo. Il cellulare presenta tre opzioni: "16", "8" e "4".

#### Scattare fotografie

Una volta premuto il tasto centrale per completare lo scatto di fotografie, il display rimarrà sull'ultimo video o foto scattata. Ora potete premere il tasto "Salva" per memorizzare l'immagine nella cartella "Foto" nell'album immagini ed il video nella cartella "Videoclip". Il cellulare vi avviserà in caso di memoria insufficiente. Cancellate dei dati per liberare dello spazio. Poi andate alla lista "Foto" o "Videoclip" per ordinare la lista. Premete il tasto C e vi sarà chiesto di memorizzare l'immagine. Se selezionate "OK", il telefono memorizza l'immagine o il video e ritorna al display di anteprima. Se selezionate "Indietro" il cellulare ritorna direttamente al display di anteprima. Il telefono vi avviserà se premete il tasto "Salva" mentre la memoria è piena o se sono già state memorizzate 60 foto. Cancellate dei dati e poi eseguite la memorizzazione. Poi andate alla lista "Foto".

Premete il tasto "Opzioni" per accedere al menu "Opzioni" che vi permette quanto segue:

• Scatta nuove foto: una volta selezionata questa opzione, siete di nuovo nel display di anteprima.

- Foto: questa opzione è disponibile quando il telefono non è in modalità di registrazione video. Quando questa opzione è selezionata, andate alla cartella foto.
- Videoclip: questa opzione è disponibile quando il telefono è in modalità di registrazione video. Quando questa opzione è selezionata, andate alla cartella videoclip.

#### 3.8.2 Album immagini

La funzione multimedia viene usata per gestire tutte le immagini incorporate e le immagini ed i video che avete memorizzato nel telefono.

Troverete le cartelle "Immagini incorporate", "Animazione sfondo", "Immagini scaricate", "Foto", "Videoclip" and "Immagini scaricate WAP", dove le cartelle "Immagini incorporate" e "Animazione sfondo" sono usate per memorizzare e gestire le immagini statiche e le animazioni incorporate. Le cartelle "Immagini scaricate" e "Immagini scaricate WAP" sono usate per memorizzare e gestire le immagini scaricate. Le cartelle "Foto" e "Videoclip" sono usate per memorizzare e gestire le immagini e video captati dalla fotocamera incorporata. Nel menu multimedia troverete anche l'opzione "Cancella immagine" che vi permette di cancellare in una volta tutti i contenuti di una cartella. Le opzioni disponibili comprendono "Immagini scaricate", "Immagini scaricate WAP" e "Photo".

Nel display del menu multimedia potete premere il tasto configurabile sinistro o quello centrale per accedere alla lista classificata. Nella lista delle immagini potete usare il tasto di scorrimento su e giù, selezionare un'immagine e premere "Anteprima" per visualizzare l'immagine selezionata. Sul display di anteprima immagini potete usare i tasti di navigazione o , o , o e per andare all'immagine precedente o a quella successiva. Nella lista dei videoclip potete premere il tasto centrale per riprodurre il videoclip selezionato. Se premete di nuovo il tasto centrale il telefono interrompe la riproduzione.

À seconda del tipo di file potete usare il tasto "Opzioni" che vi permette di accedere alle seguenti funzioni (la disponibilità di alcune opzioni dipende dal formato e dalle dimensioni dell'immagine):

Immagini incorporate: l'opzione "Imposta come FotoCall" vi permette di impostare l'immagine attuale come l'immagine FotoCall di una voce nella rubrica telefonica. Se selezionate le opzioni "Imposta come immagine display stand-by" e "Vedi dettagli" il telefono visualizza le informazioni circa il formato del file e la risoluzione dell'immagine attuale.

Animazione sfondo: "Imposta come sfondo display stand-by" e "Vedi dettagli".

Foto: "Imposta come FotoCall", "Imposta come

sfondo display stand-by" , "Rinomina", "Cancella" e "Vedi dettagli".

Videoclip: "Cancella", "Rinomina" e "Vedi dettagli".

# 3.8.3 Verifica capacità

Questo menu vi permette di verificare l'utilizzo della memoria.

# 3.9 Servizio STK

Osservazione: la struttura ed i nomi in questo menu sono impostati dal gestore di rete nella carta SIM. I servizi STK offerti possono quindi essere diversi e non possono essere cambiati.

STK (SIM TOOL KIT) consente alla SIM su base smartcard di far girare le sue applicazioni.

La carta STK può ricevere ed inviare dati per messaggi brevi GSM, agire da interfaccia fra carta SIM e SMS come anche permettere alla carta SIM di far girare le sue applicazioni. Queste funzioni sono spesso visualizzate sul display del telefono di abilitazione software. Esse usano un menu di testo di facile uso che sostituisce la modalità meccanica di "selezione - tono - risposta" e che vi permette di eseguire complesse transazioni o operazioni di recupero informazioni semplicemente premendo i tasti.

STK offre una piattaforma semplice, facile da usare ed ampliabile per i servizi di maggior valore della carta SIM. I cellulari che supportano STK presentano un ulteriore menu STK le cui opzioni vengono lette dal telefono dalla carta STK e non possono essere cambiate. A seconda del tipo di STK le opzioni del menu possono variare e possono essere cambiate tramite il vostro gestore di rete.

Il cellulare supporta il servizi di maggior valore offerti da STK, ma i diversi gestori offrono diversi tipi di servizi.

- Chat cellulare
- Servizio localizzazione
- Servizio informazioni
- E-business
- · Servizi tempo libero
- Assistente personale
- E-mail
- Assistenza clienti

# 4 • Accessori

Gli accessori originali Philips sono concepiti per ottenere il massimo delle prestazioni usando un cellulare Philips.

#### 4.1 Carica batteria

Quando il carica batteria è inserito nella presa, si attiva la retroilluminazione ed il telefono emette una segnalazione acustica. Il telefono passa automaticamente alla modalità di ricarica della batteria, mentre il display visualizza un indicatore a barre che scorrono durante la ricarica. Tutte le segnalazioni tramite vibrazioni sono disattivate mentre la batteria viene ricaricata.

Quando le barre dell'indicatore di ricarica non scorrono più significa che la batteria è completamente carica.

Quando il carica batteria viene tolto dalla presa, si attiva la retroilluminazione ed il telefono emette una segnalazione acustica. Il telefono ritorna automaticamente alla sua modalità normale.

Potete ricaricare la batteria con il cellulare acceso o spento.

# 4.2 Auricolare

Questo auricolare dal disegno elegante e con una qualità eccellente del suono consente di rispondere alle chiamate in modo semplice e pratico.

# 4.3 Cavo per dati

#### Opzione venduta separatamente

Potete usare il cavo per dati per collegare il cellulare ad un PC dove fare funzione il software e scaricare melodie MIDI e sfondi. Il vostro PC è anche in grado di usare il cellulare come modem.

Per ottimizzare le prestazioni del vostro cellulare Philips e non invalidare la garanzia, date sempre la preferenza agli accessori originali Philips, ideati appositamente per l'uso con il vostro cellulare. La Philips Consumer Electrics non è responsabile per danni dovuti all'uso con accessori non autorizzati. Richiedete gli accessori originali Philips dove avete acquistato il vostro telefono cellulare.

# Precauzioni

# Onde radio

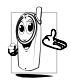

Il vostro telefono cellulare mobile è un'emittentericevente radio di bassa potenza. Quando è in funzione, emette e riceve onde radio che trasportano la vostra voce od i segnali ad una stazione base connessa alla rete telefonica. La

potenza di trasmissione del vostro telefono viene controllata dalla rete

- Il vostro telefono cellulare trasmette/riceve onde radio sulla frequenza GSM (900 / 1800 MHz).
- La rete GSM regola la potenza di trasmissione (da 0,01 a 2 watt).
- · Il vostro telefono cellulare risponde a tutte le norme di sicurezza rilevanti.
- Il marchio CE sul vostro telefono cellulare indica che risponde alle Direttive europee sulla compatibilità elettromagnetica (rif. 89/336/CEE) e sulla bassa tensione (rif. 73 / 23 / CEE).

Voi siete responsabili del vostro telefono cellulare. Per evitare inconvenienti a voi stessi, agli altri o all'apparecchio, leggete e seguite tutte le istruzioni di sicurezza e fatele conoscere anche a chi prestate il vostro telefono cellulare. Per prevenire inoltre l'uso non autorizzato del vostro telefono:

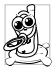

Tenete il vostro telefono cellulare in un posto sicuro, lontano dalla portata di bambini piccoli. Evitate di annotare il vostro codice PIN, cercate invece di impararlo a memoria.

Spegnete il telefono e togliete la batteria se pensate di non usarlo per un periodo prolungato.

Usate il menu Sicurezza per modificare il codice PIN dopo aver acquistato il telefono e per attivare le opzioni di limitazione chiamata

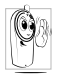

Il telefono cellulare è stato concepito in osservanza di tutte le leggi ed i regolamenti în vigore, tuttavia può provocare interferenze con altri dispositivi elettronici. Di conseguenza usatelo attenendovi a tutte le raccomandazioni e le disposizioni locali, a

casa come in viaggio. L'uso del telefono cellulare a bordo di veicoli ed aerei è soggetto ad una regolamentazione molto stretta

L'attenzione pubblica si è diretta per un certo tempo ai possibili rischi per la salute degli utenti di telefoni cellulari. Lo stato attuale delle ricerche sulla tecnologia delle onde radio, ed in particolare sulla tecnologia GSM, è stato rivisto e sono state stabilite norme di sicurezza per garantire la protezione dall'esposizione all'energia delle onde radio. Il vostro telefono cellulare è conforme a tutte le norme di sicurezza e alla Direttiva riguardante le apparecchiature radio e le apparecchiature terminali di telecomunicazione 1999/5/CE.

### Spegnete sempre il vostro telefono cellulare

Le emissioni radio possono influire su apparecchiature elettroniche sensibili o protette in modo inadeguato e queste interferenze possono causare incidenti.

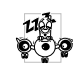

Prima di salire a bordo di un aereo o prima di metterlo in valigia: l'uso del cellulare in aereo può essere pericoloso per il funzionamento dell'aereo stesso, causare gravi interferenze nella rete telefonica ed essere illegale.

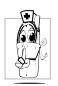

In **ospedali**, cliniche o centri di cura e quando siete in prossimità di **apparecchiature mediche**.

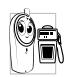

In zone con un'**atmosfera potenzialmente esplosiva** (per es. le stazioni di rifornimento di carburante e le zone con particelle di polvere, come le polveri metalliche, sospese nell'aria),

in un veicolo che trasporta prodotti infiammabili (anche se il veicolo è parcheggiato) oppure un veicolo funzionante con gas di petrolio liquefatto (GPL); verificate prima che il veicolo risponda alle relative norme di sicurezza,

in zone nelle quali siete tenuti a spegnere gli apparecchi radiotrasmittenti, come per es. cave o altri luoghi nei quali possano avere luogo delle esplosioni.

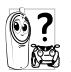

Verificate presso il costruttore del veicolo che le emissioni radio non influiscano sulle apparecchiature elettroniche usate nel vostro veicolo.

#### Portatori di pacemaker

Se siete portatori di pacemaker:

- Tenete il cellulare ad oltre 15 cm dal vostro pacemaker mentre è acceso per evitare eventuali interferenze.
- Non tenete il cellulare in una tasca della giacca.
- Tenete il cellulare vicino all'orecchio opposto al pacemaker per ridurre al minimo l'eventuale interferenza.
- Špegnete il cellulare se avete il sospetto che ci sia un'interferenza

#### Portatori di apparecchi acustici

Se siete portatori di un apparecchio acustico per sordità consultate il vostro medico e il produttore dell'apparecchio

acustico per sapere se il vostro dispositivo è sensibile alle interferenze del telefono cellulare.

# Miglioramento delle prestazioni

Per migliorare le prestazioni del vostro telefono cellulare, ridurre le emissioni di energia radioelettrica, ridurre il consumo della batteria e garantire un utilizzo sicuro attenetevi alle seguenti regole di base:

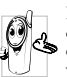

Per utilizzare il telefono in modo ottimale si consiglia di usarlo nella normale posizione di operazione (quando non viene usato nel modo viva voce o con gli accessori viva voce).

- Non esponete il telefono a temperature estreme.
- Tenete il telefono con cura perché ogni tipo di uso improprio annullerà la garanzia internazionale.
- Non immergete il telefono in alcun tipo di liquido; se è penetrata umidità al suo interno, spegnetelo, togliete la batteria e fatelo asciugare per 24 ore prima di usarlo di nuovo.
- Pulite il telefono usando un panno morbido.
- Inviare e ricevere chiamate consuma la stessa quantità di energia della batteria. Tuttavia il telefono cellulare consuma meno energia con il display in stand-by e se tenuto nello stesso posto. Se vi muovete con il display in stand-by, il telefono consuma energia per trasmettere alla rete le informazioni di attualizzazione della posizione. Regolando la retroilluminazione per un periodo più breve ed evitando di navigare inutilmente nei menu si contribuisce a risparmiare l'energia della batteria per tempi di conversazione più lunghi e per una maggiore autonomia in stand-by.

#### Informazioni riportate sulla batteria

Il telefono è alimentato da una batteria ricaricabile.

- Usate solamente i caricabatteria specificati.
- Non gettate la batteria nel fuoco.
- Non deformate o aprite la batteria.
- Accertatevi che non ci siano oggetti metallici (come per es. chiavi che tenete in tasca) che provochino un cortocircuito dei contatti della batteria.
- Evitate l'esposizione al calore eccessivo (>60°C o 140°F), all'umidità o a sostanze caustiche.

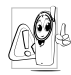

Utilizzate esclusivamente accessori originali Philips dato che l'uso di altri accessori può danneggiare il vostro telefono e invalidare le garanzie Philips.

Assicuratevi che i pezzi difettosi vengano sostituiti immediatamente da un tecnico specializzato e che

vengano utilizzati dei pezzi di ricambio originali Philips.

#### Non usate il telefono mentre siete alla guida

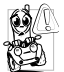

Riduce la vostra concentrazione, cosa che può essere pericolosa. Rispettate scrupolosamente le seguenti istruzioni:

Dedicate tutta la vostra attenzione alla guida. Scostatevi dalla carreggiata e parcheggiate prima di

usare il telefono.

Attenetevi ai regolamenti locali dei paesi dove state guidando un veicolo e utilizzando il telefono GSM.

Se volete usare il telefono cellulare in un veicolo, istallate il dispositivo viva voce che, ideato proprio per questo scopo, vi permette di dedicare tutta la vostra attenzione alla guida.

Assicuratevi che il telefono ed il kit auto non blocchino le airbag o altri dispositivi di sicurezza del veicolo.

In alcuni paesi l'uso di un sistema di allarme che azioni i fari o

il clacson di un veicolo per segnalare le chiamate telefoniche in arrivo è proibito sulle vie pubbliche. Verificate le norme locali

#### Norma EN 60950

In caso di caldo eccessivo o di esposizione prolungata al sole (per es. dietro una finestra o al parabrezza) può darsi che aumenti la temperatura dell'involucro esterno del telefono, in particolare se ha una finitura metallizzata. In questo caso fate particolare attenzione nel prenderlo in mano ed evitate di usarlo se la temperatura ambiente supera i 40°C.

# Rispetto dell'ambiente

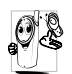

Ricordatevi di osservare i regolamenti locali relativi allo smaltimento dei materiali dell'imballo, delle 🗳 batterie scariche e degli apparecchi vecchi e informatevi sulle possibilità di riciclaggio.

Philips ha curato l'applicazione di simboli internazionali sulla batteria e sull'imballo per facilitarne il riciclaggio e l'eventuale smaltimento appropriato.

> La batteria non deve essere gettata nei comuni X rifiuti domestici

Il materiale d'imballo contrassegnato è Ğ5 riciclabile.

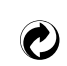

È stato versato un contributo finanziario a favore dell'associazione nazionale di recupero e riciclaggio degli imballi (per es. EcoEmballage in Francia).

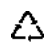

I materiali sono riciclabili (con identificazione anche del materiale plastico).

# SAR: informazioni per gli utenti finali

#### QUESTO MODELLO DI TELEFONO RISPETTA GLI STANDARD DELLA COMUNITÀ EUROPEA RIGUARDANTI L'ESPOSIZIONE AD ONDE RADIO

Il telefono cellulare in vostro possesso è un dispositivo radio ricevente e trasmittente. Esso è stato progettato e prodotto nel rispetto dei limiti per l'esposizione all'energia in radio frequenza (RF) dettati dal Consiglio dell'Unione Europea. Questi limiti fanno parte delle linee guida e dei livelli stabiliti per l'energia RF per la popolazione. Queste linee guida sono state fissate da un comitato scientifico indipendente attraverso valutazioni periodiche ed approfondite di studi scientifici. Il limite include un sostanziale margine di sicurezza per garantire la salute e l'incolumità di tutti gli utenti, senza distinzioni di età e condizioni fisiche.

Il livello di esposizione standard utilizza un'unità di misura conosciuta come S.A.R. (Specific Absorption Rate o Tasso di Assorbimento Specifico). Il limite SAR raccomandato dal Consiglio della Comunità Europea è pari a 2.0 Watt per chilogrammo (2.0 W/kg). I test per il SAR sono stati eseguiti considerando un utilizzo che prevedesse il livello massimo possibile di emissioni del terminale, in tutte le bande di frequenza. Nonostante il SAR sia stato determinato ai livelli massimi di potenza, il livello del SAR di questo telefono è ben al di sotto del valore massimo. Questo perché il telefono è stato progettato per operare su diversi livelli di potenza ma per utilizzare solamente l'energia strettamente necessaria per il collegamento alla rete. In generale, più vicini si è alle antenne, più bassa è la potenza sviluppata dal terminale.

Prima che un prodotto venga introdotto sul mercato, è necessario dimostrare che esso sia conforme alle Direttive Comunitarie per le Telecomunicazioni. Queste Direttive includono come requisito essenziale la protezione della salute e l'incolumità degli utilizzatori e di qualsiasi altra persona. Il livello più alto del SAR per questo Philips 659/ CT 6598 quando è stato testato è risultato pari a 0,640 W/kg. Sono possibili variazioni del valore di SAR a seconda della posizione dell'utente rispetto alle antenne, ma in ogni caso tutti i valori possibili risultano inferiori ai requisiti richiesti dalla Comunità Europea per il livello di esposizioni.

# Dichiarazione di conformità

Noi,

Philips France - Mobile Telephony 4 rue du Port aux Vins - Les patios 92156 Suresnes Cedex FRANCIA

dichiariamo sotto la nostra esclusiva responsabilità che il prodotto

Philips 659 CT 6598 apparecchio radiomobile cellulare GSM 900/ GSM 1800 TAC: 352771

a cui si riferisce la dichiarazione è conforme alle seguenti norme:

EN 60950, EN 50360 e EN 301 489-07 EN 301 511 v 7.0.1 Con questa dichiariamo che sono state eseguite tutte le serie di prove radio essenziali e che il prodotto sopra indicato è conforme ai requisiti essenziali della direttiva 1999/5/CE.

La procedura di verifica della conformità di cui all'Art. 10 con i relativi dettagli dell'annesso V della Direttiva 1999/5/CE è stata seguita relativamente agli articoli 3.1 e 3.2 tramite il seguente ente notificato:

BABT, Claremont House, 34 Molesey Road, Waltonon-Thames, KT12 4RQ, UK Codice identificativo: **0168** 

Le Mans, 28.04.2004

Jean-Omer Kifouani Responsabile qualità

Qualora il vostro prodotto Philips non stia funzionando correttamente o sia difettoso, potete restituirlo al rivenditore presso il quale l'avete acquistato o direttamente al Centro Nazionale di Servizi Philips. Per informazioni sul servizio di assistenza e sulla documentazione tecnica relativa al vostro apparecchio si veda la garanzia internazionale inserita nella confezione.